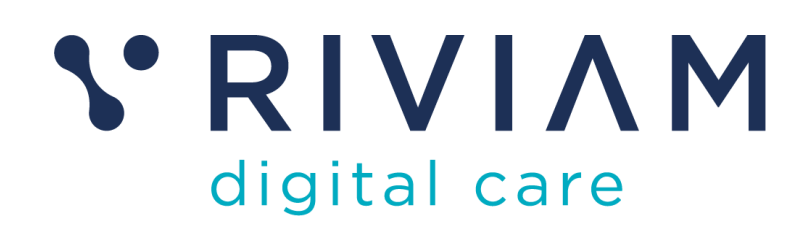

Waitlist Management

User guide

| Classification: | Commercially Sensitive |
|-----------------|------------------------|
| Version         | V2                     |
| Date            | May 2025               |

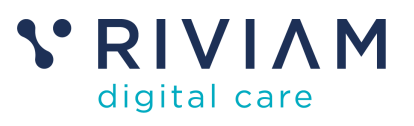

# Contents

| 1 | Do         | cument                                                                                | 4               |
|---|------------|---------------------------------------------------------------------------------------|-----------------|
|   | 1.1        | Purpose of this guide                                                                 | 4               |
| 2 | Glo        | ossary of terms                                                                       | 5               |
| 3 | Ва         | ckground                                                                              | 6               |
|   | 3.1        | What is Waitlist Management?                                                          | 6               |
|   | 3.2        | Benefits                                                                              | 6               |
| 4 | Wa         | aitlist Management log-in                                                             | 7               |
|   | 4.1        | Overview                                                                              | 7               |
|   | 4.2        | New users                                                                             | 7               |
| 5 | Но         | mepage                                                                                | 8               |
|   | 5.1        | Overview                                                                              | 8               |
| 6 | Pa         | tients page                                                                           | 9               |
|   | 6.1        | Overview                                                                              | 9               |
|   | 6.2        | Patient finder search                                                                 | 9               |
|   | 6.3        | Patient single-view                                                                   | 10              |
|   | 6.4        | Actions from the patient's view                                                       | 11              |
|   | 6.4        | .1 How to reinstate a referral if it's been removed                                   | 11              |
|   | 6.5        | View referral                                                                         | 11              |
|   | 6.6        | 'About me' information                                                                | 12              |
| 7 | Wa         | aitlist page                                                                          | 14              |
|   | 7.1        | Waitlist referral search                                                              | 14              |
|   | 7.2        | Waitlist filters                                                                      | 14              |
| 8 | Wa         | aitlist dashboards                                                                    | 16              |
|   | 8.1        | The Waitlist overview dashboard                                                       | 16              |
|   | 8.2        | Waitlist status dashboard                                                             | 19              |
|   | 8.3        | Service area dashboard                                                                | 21              |
|   | 8.4        | Date range selection                                                                  | 23              |
| 9 | Ta         | ke action to book an appointment, cancel an appointment, invite a patient to book, or | 24              |
|   |            | Rook an appointment                                                                   | <b>24</b><br>24 |
|   | 0.1        | Cancel an appointment on behalf of a patient                                          | 24              |
|   | 9.2<br>0 3 | Send a patient an invitation to book an appointment via the Patient Portal            | 29              |
|   | 9.5<br>Q / | Percey the patient from the waitlist                                                  |                 |
| 1 | 9.4<br>0   | Clinics                                                                               | 52              |
| ' | 10.1       | Cancel a clinic/ individual clinic slot                                               |                 |
| 1 | 10.1       | What do you do if you need support?                                                   | 36              |
| ' | 11 1       | Self-help articles and training resources                                             | 36              |
|   | 11.1       | Organisational training leads                                                         | 36<br>26        |
|   | 11.2       | Technical support                                                                     | 36              |
|   | ۲۱.۵<br>11 | 3.1 When should you contact RIVIAM Customer Support?                                  | 36<br>          |
|   | 11.        | 3.2 How can you contact us?                                                           | 36              |
|   |            | U.2 I IOW OUT YOU COTTACT US:                                                         |                 |

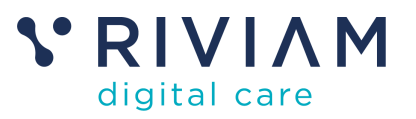

| /                                                                                      |
|----------------------------------------------------------------------------------------|
| 8                                                                                      |
| 9                                                                                      |
| 9                                                                                      |
| 10                                                                                     |
| 11                                                                                     |
| 12                                                                                     |
| 13                                                                                     |
| 14                                                                                     |
| 15                                                                                     |
| 16                                                                                     |
| 17                                                                                     |
| 18                                                                                     |
| 19                                                                                     |
| 20                                                                                     |
| 21                                                                                     |
| 22                                                                                     |
| 23                                                                                     |
| 23                                                                                     |
| 24                                                                                     |
| 25                                                                                     |
| 25                                                                                     |
| 20                                                                                     |
| 25<br>26                                                                               |
| 26<br>26<br>26                                                                         |
| 25<br>26<br>26<br>27                                                                   |
| 25<br>26<br>26<br>27<br>27                                                             |
| 26<br>26<br>27<br>27<br>27<br>28                                                       |
| 26<br>26<br>27<br>27<br>28<br>28                                                       |
| 26<br>26<br>27<br>27<br>27<br>28<br>28<br>28<br>29                                     |
| 26<br>26<br>27<br>27<br>28<br>28<br>28<br>29<br>29                                     |
| 26<br>26<br>27<br>27<br>28<br>28<br>29<br>29<br>30                                     |
| 26<br>26<br>27<br>27<br>28<br>28<br>29<br>29<br>30<br>31                               |
| 23<br>26<br>26<br>27<br>27<br>28<br>29<br>29<br>30<br>31<br>31                         |
| 23<br>26<br>26<br>27<br>27<br>28<br>29<br>29<br>30<br>31<br>31<br>32                   |
| 23<br>26<br>26<br>27<br>27<br>28<br>29<br>29<br>30<br>31<br>31<br>32<br>32             |
| 23<br>26<br>27<br>27<br>28<br>29<br>29<br>30<br>31<br>31<br>32<br>32<br>33             |
| 23<br>26<br>27<br>27<br>27<br>28<br>29<br>29<br>30<br>31<br>31<br>32<br>33<br>33<br>34 |
|                                                                                        |

Version control:

| Date       | Version | Comment             | Author         |
|------------|---------|---------------------|----------------|
| 14/11/2024 | 0.1     | Draft               | Claire Hopkins |
| 02/12/2024 | 0.2     | Draft               | Claire Hopkins |
| 18/12/2024 | 0.3     | Updated screenshots | Matheus Canal  |
| 18/12/2024 | 0.4     | Review and updates  | Lynsay Redwood |
| 30/12/2024 | 0.5     | Review and updates  | Matheus Canal  |
| 08/02/2025 | 1.0     | Final review        | Claire Hopkins |
| 07/05/2025 | 2.0     | Update              | Lynsay Redwood |

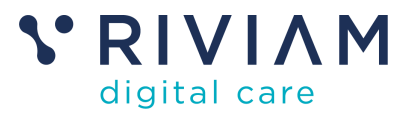

# 1 Document

## 1.1 Purpose of this guide

This document provides a user guide for RIVIAM's Waitlist Management (WLM).

WLM will be accessed through the RIVIAM Web interface, and this user guide will explain how to use the functionality provided. Where functionality has not yet been released, we have marked it in blue as "Coming soon." This user guide will be updated as new functionality becomes available.

We have included a glossary of terms, so please take a moment to familiarise yourself with the terminology. This will help you gain a clearer understanding of the functionality provided.

This user guide includes:

- a) How to search for and select patients with a patient record on RIVIAM and see the status of their appointments.
- b) View About Me for a patient (*This feature is only visible to customers who have included this functionality*).
- c) Viewing the different WLM dashboards to see a summary of referrals and their appointment statuses.
- d) Filtering waitlists.
- e) Taking actions, such as booking or cancelling an appointment and manual release of appointments for booking by patients using the Patient Portal.
- f) Manage patients on the waitlists by removing or reinstating the referral.
- g) Clinic management: searching for clinics, cancelling clinics, or removing individual clinic slots.

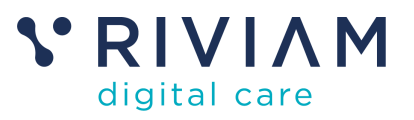

# 2 Glossary of terms

| Term            | Definition                                                                                                    |  |  |  |  |  |
|-----------------|----------------------------------------------------------------------------------------------------|--|--|--|--|--|
| Patient Portal  | The Patient Portal is a RIVIAM Digital Care product that<br>allows patients to manage their appointment bookings,<br>communicate with their healthcare provider, and keep<br>up to date with relevant healthcare news and<br>information.                                                                                               |  |  |  |  |  |
| About Me        | The PRSB About Me standard is a set of guidelines for<br>how health and care professionals should document<br>and share information about what's most important to a<br>person receiving care. RIVIAM Web users can view this<br>information in patient records if the About Me<br>functionality has been enabled in the functionality. |  |  |  |  |  |
| RIVIAM Web      | Users accessing RIVIAM's Waitlist Management will<br>use our RIVIAM Web interface and secure HSCN<br>connectivity.                                                                                                    |  |  |  |  |  |
| TPP S1          | TPP SystmOne clinical system. The clinical system used by the customer (Circle Integrated Care) to manage patient care.                                                                                                    |  |  |  |  |  |
| Service area    | The relevant service area, for example, Bedfordshire or Greenwich.                                                                                                    |  |  |  |  |  |
| Rota type       | The service or pathway information, e.g. APP Face to Face or Physiotherapy.                                                                                                    |  |  |  |  |  |
| Slot type       | The type of appointment. It can be initial or follow-ups.                                                                                                    |  |  |  |  |  |
| Body part       | The patient's body part associated with the referral.                                                                                                    |  |  |  |  |  |
| Skill           | The skill that is provided by the healthcare professional, e.g. injecting.                                                                                                    |  |  |  |  |  |
| Urgency         | Whether a referral is Urgent or Routine.                                                                                                    |  |  |  |  |  |
| Referral status | Referral status can be:                                                                                                    |  |  |  |  |  |
|                 | 1. Waiting                                                                                                    |  |  |  |  |  |
|                 | 2. Ready to book                                                                                                    |  |  |  |  |  |
|                 | 3. For management                                                                                                    |  |  |  |  |  |
|                 | 4. Booked                                                                                                    |  |  |  |  |  |
|                 | 5. Removed                                                                                                    |  |  |  |  |  |

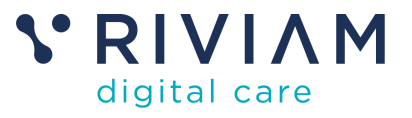

# 3 Background

## 3.1 What is Waitlist Management?

Waitlist Management is a service designed to help healthcare providers efficiently track, manage and act on patient waitlists, improving service delivery and patient satisfaction.

It offers a clear and organised view of patient waitlists by appointment status, service area, priority (Routine or Urgency), pathway (rota type) and appointment type (slot type, for example, initial or follow-up appointment).

Additionally, WLM enables users to book and cancel appointments on behalf of patients and release appointments, allowing patients to use the portal to book appointments themselves.

## Waitlist Management is a key enabler for RIVIAM's Patient Portal.

## 3.2 Benefits

The benefits of RIVIAM's Waitlist Management are as follows:

- **Optimised waitlist management**: Effectively handles waitlists, including lastminute cancellations, minimising delays and improving service delivery.
- Enhanced patient satisfaction: This application allows staff to manage appointments for patients who cannot use the Patient Portal, improving the overall patient experience.
- **Improved decision-making**: With access to comprehensive patient and referral information, you can make informed decisions.

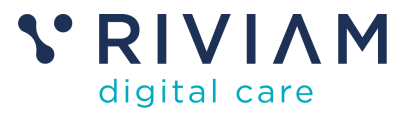

# 4 Waitlist Management log-in

#### 4.1 Overview

To log into the Waitlist Management interface, you will require a secure HSCN or whitelisted IP address.

Your organisation will provide the login URL to access Waitlist Management on RIVIAM Web. This URL is not publicly shared, so please do not use a search engine to find the link.

#### 4.2 New users

When you are set up as a new user, you will automatically receive an email containing an activation code to activate your account.

Upon receiving this, please load the RIVIAM Web log-in page and select Activate a new code under the log in button.

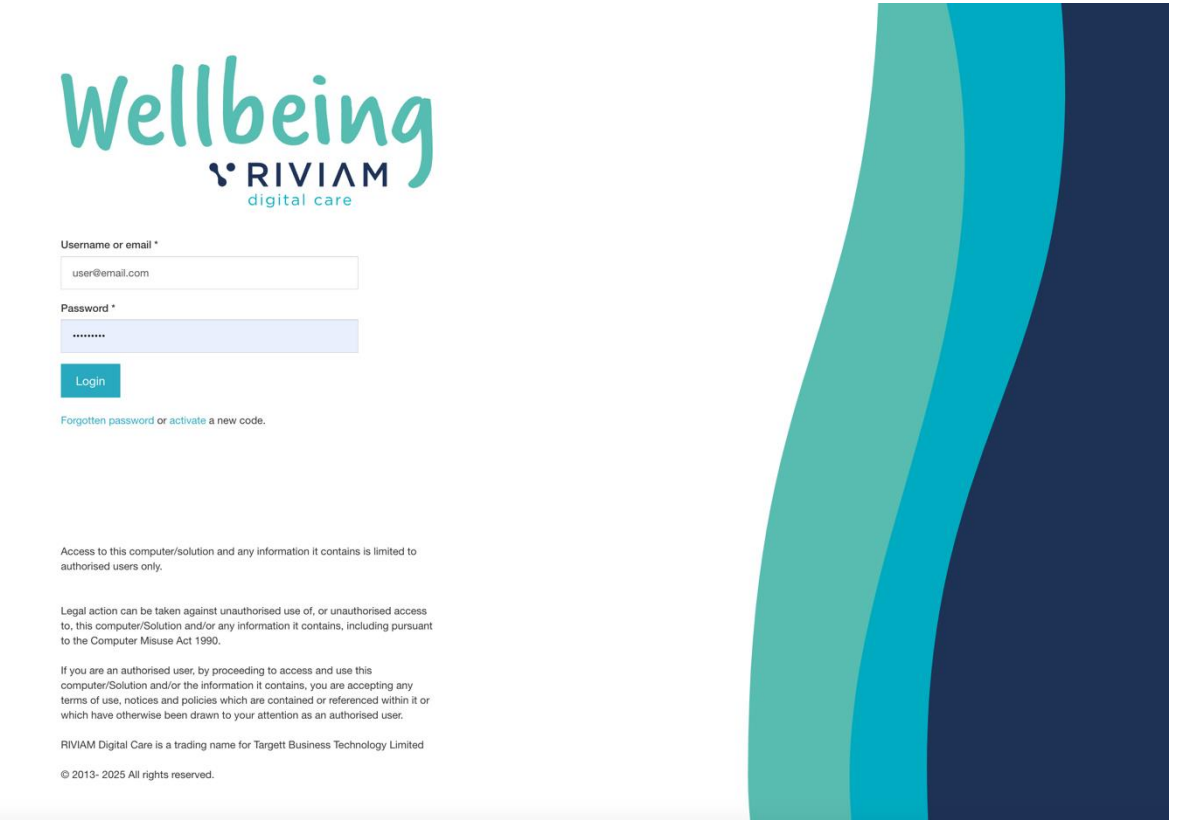

Figure 1: Login screen.

Please follow the on-screen instructions and set up a password. You should then be able to log in using your login credentials.

We have developed some helpful training resources to assist you.

- How to activate your RIVIAM Account
- Forgotten Password

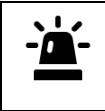

Please note that the activation code is valid for up to 12 hours. To request a new code, please select Forgotten password and follow the on-screen instructions.

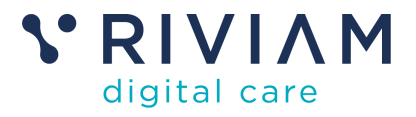

# 5 Homepage

## 5.1 Overview

Once logged in, the Homepage will be displayed.

Here, you can view shortcuts to the following:

- 1. **Current work list** shows the patient records that are locked by you and cannot be changed by other users.
- 2. **Recently accessed referrals** shows the patient referrals that you have recently visited.
- 3. RIVIAM News provides information about RIVIAM.
- 4. RIVIAM Support link to the RIVIAM support desk (coming soon).

| Cocke Integrated Care    | Home Patients Waltist                                                                                                    | NHS Confidential patient information<br>Logged in as: Karen<br>Circle Patient Portal | Ð |
|--------------------------|----------------------------------------------------------------------------------------------------|--------------------------------------------------------------------------------------|---|
| RIVIAM news              | Current work list     Lobed referrals that you are working on     There are currently no referrals assigned to you     No recent referrals available     No recent referrals available |                                                                                      |   |
| • RIVIAM<br>digital care |                                                                                                    |                                                                                      |   |

Figure 2: Homepage.

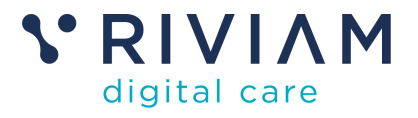

# 6 Patients page

## 6.1 Overview

The Patients page enables you to search for a patient and provides shortcuts to your recently accessed patients and most accessed patients.

| Circle Integrated Care | Home             | Patients                              | Waitlist    | Clinics                   |                                        | NH                                                                                        | S Confidential patient information<br>Logged in as: Lynsay Redwood<br>Circle Patient Portal | ¢₀     | -10 |
|------------------------|------------------|---------------------------------------|-------------|---------------------------|----------------------------------------|-------------------------------------------------------------------------------------------|---------------------------------------------------------------------------------------------|--------|-----|
|                        | P<br>Firs<br>e.g | l'atient finder<br>it name<br>1. Jane |             |                           | Sumamo<br>e.g. Dear                    | NHS number<br>e.g. 9876543210                                                             |                                                                                             |        |     |
|                        | Y                | OUT recently s                        | selected pa | tients<br>ecords recently | r Find a patient above to get started. | Your most accessed patients<br>There is currently no 'most accessed patient's' d<br>list. | ata. Start viewing patients to populat                                                      | e this |     |
|                        |                  |                                       |             |                           |                                        |                                                                                           |                                                                                             |        |     |
| Cigital care           |                  |                                       |             |                           |                                        |                                                                                           |                                                                                             |        |     |

Figure 3: Patient tab initial view.

To access a patient listed in the recently selected patients or the most accessed patients, please select **View patient** to open the patient record.

## 6.2 Patient finder search

The Patient finder search allows you to search for a patient by first name and surname or NHS number. Enter the relevant details and select **Search Patients**.

| Crick Integrated Care               | Home Patient       | s Waitlist        |            |                  |                    |                               |          | NHS Confidentia<br>Logged i | l patient information<br>n as: <b>Karen</b><br>Circle Patient Portal | Ð |
|-------------------------------------|--------------------|-------------------|------------|------------------|--------------------|-------------------------------|----------|-----------------------------|----------------------------------------------------------------------|---|
|                                     | Patient fine       | der               |            |                  |                    |                               |          | _                           |                                                                      |   |
|                                     | First name<br>Mona |                   | S          | Sumame<br>Miller |                    | NHS number<br>e.g. 9876543210 |          | Q Sear                      | ch Patients                                                          |   |
|                                     | Search res         | sults for 'Mona N | filler'    |                  |                    |                               |          |                             |                                                                      |   |
|                                     | Surname            | First name        | Identifier | DoB              | Age                | Sex                           | Postcode | Warnings                    |                                                                      |   |
|                                     | Miller             | Mona              | 2467887642 | 02/02/1985       | 40 years, 0 months | Not specified                 | BS30 7AZ | ( <b>@</b> )                | Select patient                                                       |   |
|                                     |                    |                   |            |                  |                    |                               |          |                             |                                                                      |   |
|                                     |                    |                   |            |                  |                    |                               |          |                             |                                                                      |   |
|                                     |                    |                   |            |                  |                    |                               |          |                             |                                                                      |   |
|                                     |                    |                   |            |                  |                    |                               |          |                             |                                                                      |   |
|                                     |                    |                   |            |                  |                    |                               |          |                             |                                                                      |   |
|                                     |                    |                   |            |                  |                    |                               |          |                             |                                                                      |   |
| Cigital care<br>e 2013-2025, v.0.14 |                    |                   |            |                  |                    |                               |          |                             |                                                                      |   |

Figure 4: Patient search.

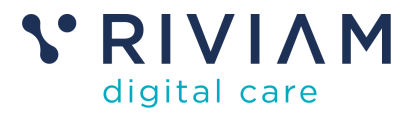

If a record is found, the search results will be listed. **Select patient** to view the waitlist referrals for that person.

## 6.3 Patient single-view

Once you have chosen a patient, see a list of their waitlists and appointment statuses.

| Crst) Integrated Care                                            | Home       | Patients         | Waitlist                         |                                                                                                    |                                |                                                    |                          |                                    |                              | NHS Confidenti<br>Logged             | al patient inform<br>in as: <b>Karen</b><br>Circle Patient F | ation<br>fortal                |
|------------------------------------------------------------------|------------|------------------|----------------------------------|----------------------------------------------------------------------------------------------------|--------------------------------|----------------------------------------------------|--------------------------|------------------------------------|------------------------------|--------------------------------------|--------------------------------------------------------------|--------------------------------|
| Q     Search Results       1     Mona Miller       Show Timeline | NHS<br>246 | 788 7642         |                                  | Patient name<br>Mona Miller<br>Gender<br>Not specified<br>Date of birth<br>02/02/1985 (40 years, 0 | 0 months)                      | Address<br>12 Bramley Court Bri<br>7AZ<br>Warnings | istol Barrs Cou          | rt Bristol BS30                    |                              |                                      |                                                              |                                |
|                                                                  | Wa         | aitlist refer    | rals                             |                                                                                                    |                                |                                                    |                          |                                    |                              |                                      |                                                              |                                |
|                                                                  | Urg        | Urgent           | Referral ref                     | _7ae11                                                                                             | Status<br>Ready to book        | Service area<br>Bedfordshire MSK                   | Rota type<br>PhysioLine  | Slot type<br>Virtual Initial       | Body part<br>Ankle - L       | Received                             | Wait time                                                    | View referral                  |
|                                                                  |            | Urgent           | BANES_CCH_M                      | on-Apr-20-2020_20<br>ed-Apr-22-2020_21                                                             | Ready to book<br>Ready to book | Bedfordshire MSK<br>Bedfordshire MSK               | PhysioLine<br>PhysioLine | Virtual Initial<br>Virtual Initial | Elbow - B<br>Mult Joint Pain | 20/04/2020 12:22<br>22/04/2020 11:16 | 1773 days<br>1771 days                                       | View referral<br>View referral |
|                                                                  |            | Urgent<br>Urgent | BANES_CWH_M                      | on-Feb-22-2021_305                                                                                 | Ready to book                  | Bedfordshire MSK<br>Bedfordshire MSK               | PhysioLine<br>PhysioLine | Virtual Initial                    | Hip - R<br>Coccyx            | 02/12/2020 16:16<br>22/02/2021 15:00 | 1547 days<br>1465 days                                       | View referral<br>View referral |
|                                                                  |            | Urgent           |                                  |                                                                                                    | Ready to book                  | Bedfordshire MSK                                   | PhysioLine               | Virtual Initial                    | Elbow - B                    | 03/03/2021 15:30                     | 1456 days                                                    | View referral                  |
| V* RIVIAM<br>digital care                                        |            | Routine          | 20200415085809<br>20200415085809 | _b7d4e                                                                                             | Ready to book                  | Bedfordshire MSK                                   | PhysioLine               | Virtual Initial                    | Mult Joint Pain              | 15/04/2020 08:58                     | 1778 days                                                    | View referral                  |
| © 2013-2025. v.0.14                                              |            | Routine          | 20200416111208                   | _09c34                                                                                             | Ready to book                  | Bedfordshire MSK                                   | PhysioLine               | Virtual Initial                    | Foot - L                     | 16/04/2020 11:12                     | 1777 days                                                    | View referral                  |

Figure 5: List of patient waitlist referrals.

Each waitlist listed will be labelled based on the:

- Urgency of the referral (Urgent or Routine).
- The referral reference number.
- The status of the appointment
  - Waiting (patients waiting to be invited to book an appointment).
  - Ready to book (patients who have received an invitation to book an appointment using the Patient Portal)
  - For management (patient referrals that require review and intervention)
  - Booked (patients who have booked an appointment)
  - Cancelled (patients where the healthcare provider or the patient has cancelled the invitation to book an appointment).
- Service area (the location of the service).
- Rota type (the type of treatment provided).
- Slot type (the type of appointment, initial or follow-up).
- Body part.
- Date and time received.
- Wait time.

To view the referral associated with the waitlist, select View referral.

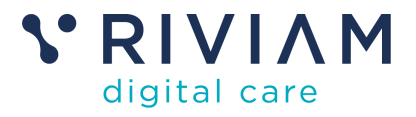

## 6.4 Actions from the patient's view

From the patient's view, the following actions can be performed:

- Book an appointment.
- Cancel an appointment.
- Send an invitation to the patient to book an appointment.
- Remove a patient from the waitlist.
- Reinstate a referral to the waitlist.

The available actions depend on the referral's status. For instance, if the appointment is already booked, the actions available will be to cancel or remove the patient from the waitlist.

#### 6.4.1 How to reinstate a referral if it's been removed.

If you have removed a referral from the waitlist and need to reinstate it, this must be done in this patient's view.

- Go to the Patients page.
- Search for the patient by first name, last name, or NHS number.
- Select View patient.
- The patient referrals will be displayed.
- Right-click on the referral you wish to reinstate, and an actions box will appear.
- Select "Reinstate patient to waitlist."
- A pop-up window will appear.
- Select a reason for the change.
- Click 'Confirm'.
- When you open the referral, a timeline event will be created to document the change.
- The status of the referral will change from 'Removed' to 'Waiting'.

| Home     | Patients                | Waitlist      | Clinics                        |                  |               |                                   |                 |           |           |                  |          |               |
|----------|-------------------------|---------------|--------------------------------|------------------|---------------|-----------------------------------|-----------------|-----------|-----------|------------------|----------|---------------|
| 1        |                         |               |                                |                  |               |                                   |                 |           |           |                  |          |               |
|          | NHS                     |               | Patient name<br>Gloria Gayno   | or               | 4<br>3        | ddress<br>Lower Bristol Road Bath | Somenset BA2 31 | EE        |           |                  |          |               |
| NI<br>90 | IS number<br>0 776 7399 |               | Gender<br>Female               |                  |               |                                   |                 |           |           |                  |          |               |
|          |                         |               | Date of birth<br>01/01/2000 (2 | ?5 yeara, 4 mont | ha)           |                                   |                 |           |           |                  |          |               |
|          |                         |               |                                |                  |               |                                   |                 |           |           |                  |          |               |
| W        | /aitlist referra        | als           |                                |                  |               |                                   |                 |           |           |                  |          |               |
| Ur       | gency                   | Refermal ref  |                                |                  | Status        | Service area                      | Rota type       | Slot type | Body part | Re œive d        | Waittime |               |
| Ŀ        | Urgest                  | Bedford_MSK_T | ue-May-06-202                  | 5_4039           | Booked        | Bedfordshire MSK                  | PhysioLine      | Initial   | Hips - B  | 06/05/2025 11:05 | 2 days   | View referral |
| •        | Rostine                 | Bedford_MSK_T | ue-May-06-202                  | 5_4038           | Ready to book | Bedfordshire MSK                  | PhysioLine      | Initial   | Knees - B | 06/05/2025 11:05 | 2 days   | View referral |
| 1.1      | Rostine                 | Bedford_MSK_T | ue-May-06-202                  | 5_4040           | Removed       | Bedfordshire MSK                  | PhysioLine      | Initial   | Foot - R  | 06/05/2025 11:05 | 2 days   | View referral |
| Sho      | wing 1 to 3 of 3 e      | ntries        |                                |                  |               | Actions                           | x               |           |           |                  | Previous | 1 Next        |
|          |                         |               |                                |                  |               | Reinstate patient to wai          | tlist           |           |           |                  |          |               |

Figure 6: Reinstate a removed waitlist referral.

#### 6.5 View referral

The Referral Navigator is presented with the referral associated with a patient's waitlist record, where you can access information, such as:

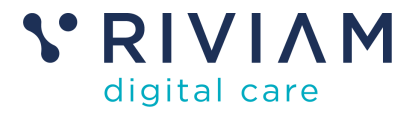

#### The referral header displays the patients:

- **Demographics**, including
  - Name, address, postcode.
  - Date of birth.
  - NHS number.
  - Warnings associated with this referral.
  - Referral reference number.
  - **Referral** received date in RIVIAM.
  - **Date made by contact,** which refers to the date and time the referral request information was received from the clinical system.
- **Referral details section**: A summary of the patient's details, with the ability to make updates as necessary.
- **Related referrals section**: Any related waitlist referrals for this patient with the same demographics will be listed.
- **Documents:** View or download any documents related to or uploaded into this referral.
- **Record an event/upload a document**: Add information to the referral or upload supporting documents.
- **Timeline events:** View previously recorded activity on the referral.

| Cercle Integrated Care                                              | Home Patients Waitlist                                                          |                                                 | NH                                            | Confidential patient information<br>Logged in as: Karen<br>Circle Patient Portal |
|---------------------------------------------------------------------|---------------------------------------------------------------------------------|-------------------------------------------------|-----------------------------------------------|----------------------------------------------------------------------------------|
| # Waitlist Management                                               |                                                                                 |                                                 |                                               |                                                                                  |
| Mona Miller X                                                       | NHS Patient name<br>Mona Miller<br>NHS number Date of birth                     | Address<br>12 Bramley Court<br>-<br>-<br>Fistol | Referral reference:<br>Referral received date | BANES_CWH_Wed-May-17-2023_2208<br>17-05-2023 10:53                               |
| <ul> <li>Referral Details</li> <li>Referral Details Form</li> </ul> | 8884447575         Date of bind?           Not checked         Telephone number | months) BS307AZ<br>Warnings                     | Date made by contact                          | 17-05-2023 10:53                                                                 |
| Ø Documents                                                         |                                                                                 | ٣,                                              |                                               |                                                                                  |
| Related Referrals (17)                                              | Red This referral is 1524 days 1                                                | hours old                                       | Actions                                       | a                                                                                |
|                                                                     | Circle Integrated                                                               | 1 Care                                          | Change servic                                 | > line?                                                                          |
|                                                                     | Working days                                                                    | Working days                                    | Circle Integra                                | led Care                                                                         |
|                                                                     | 1454 days 7 hours                                                               | 69 days 3 hours                                 | •                                             | Record An Event                                                                  |
|                                                                     | 1696 days 7 hrs                                                                 | 81 days 18 hrs                                  |                                               |                                                                                  |
|                                                                     | Received         Referr           15-04-2020 08:58:00         06-12-2024        | als In Now<br>16:19:52 26-02-2025 10:39:11      |                                               |                                                                                  |
|                                                                     |                                                                                 |                                                 | Related re                                    | erral(s)                                                                         |
|                                                                     | Referrals In                                                                    | Sh                                              | Now All Timeline Show 10 ~                    | entries                                                                          |
|                                                                     | L                                                                               |                                                 |                                               | Referral date Pathway                                                            |
|                                                                     | 25-02-2025 Record unlocked / N<br>18:14:08 Created by: Matheus                  | Iona Miller (View Referral)                     | <b>~</b> +                                    | 16/04/2020 Circle Integrated Care                                                |
|                                                                     |                                                                                 |                                                 | +                                             | 16/04/2020 Circle Integrated Care                                                |
| © 2013-2025. v.0.14                                                 | 25-02-2025<br>18:13:48 B Created by: Matheus                                    | ia Miller (View Referral)                       | × +                                           | 16/04/2020 Circle Integrated Care                                                |

Figure 7: Referral page navigator.

## 6.6 'About me' information

The patient completes their About Me information using RIVIAM's Patient Portal, and the data is then visible under the patient's details on RIVIAM Web.

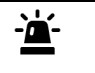

Please note that this feature is customer-configurable and will only be included in the software if your organisation have requested this functionality.

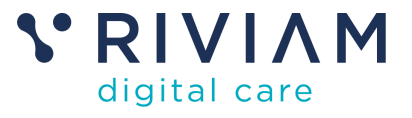

To access this information, select the **referral details** tab, and the information will be displayed.

The Professional Records Standards Body (PRSB) 'About Me' standard is a set of guidelines for how health and care providers should enable patients to share information about what is most important to them.

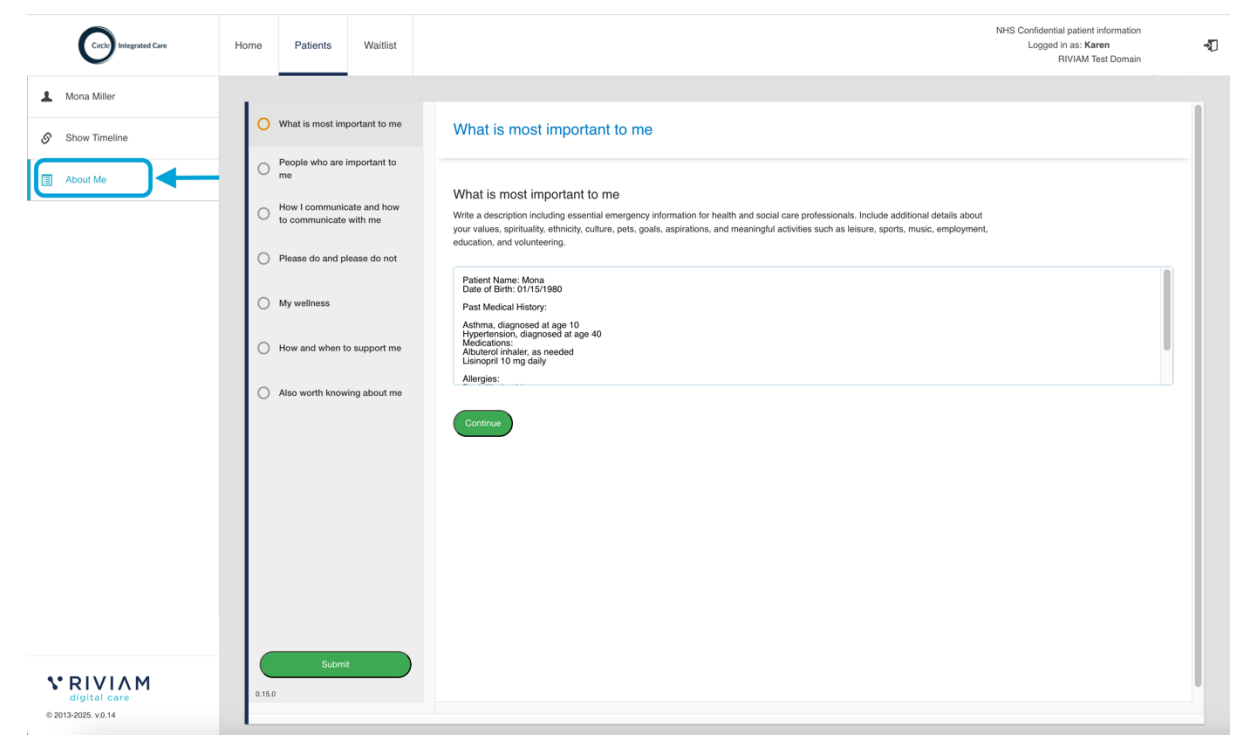

Figure 8: About me.

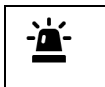

Note: Future functionality will include integrating the About Me fields into the clinical system. This is currently not in scope.

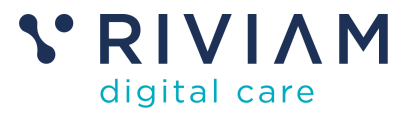

# 7 Waitlist page

The Waitlist page provides a central hub for managing all appointments. You can view and organise referrals by status, urgency, service area or rota type. Search for specific referrals or use one of three dashboards to see an overview of all service areas, referral status, or referrals within a specific service area. The left-hand navigation menu offers enhanced filtering to help you quickly find and manage the referrals you need.

## 7.1 Waitlist referral search

The referral search allows you to search for a patient by entering the first name and surname, NHS number, or referral reference number.

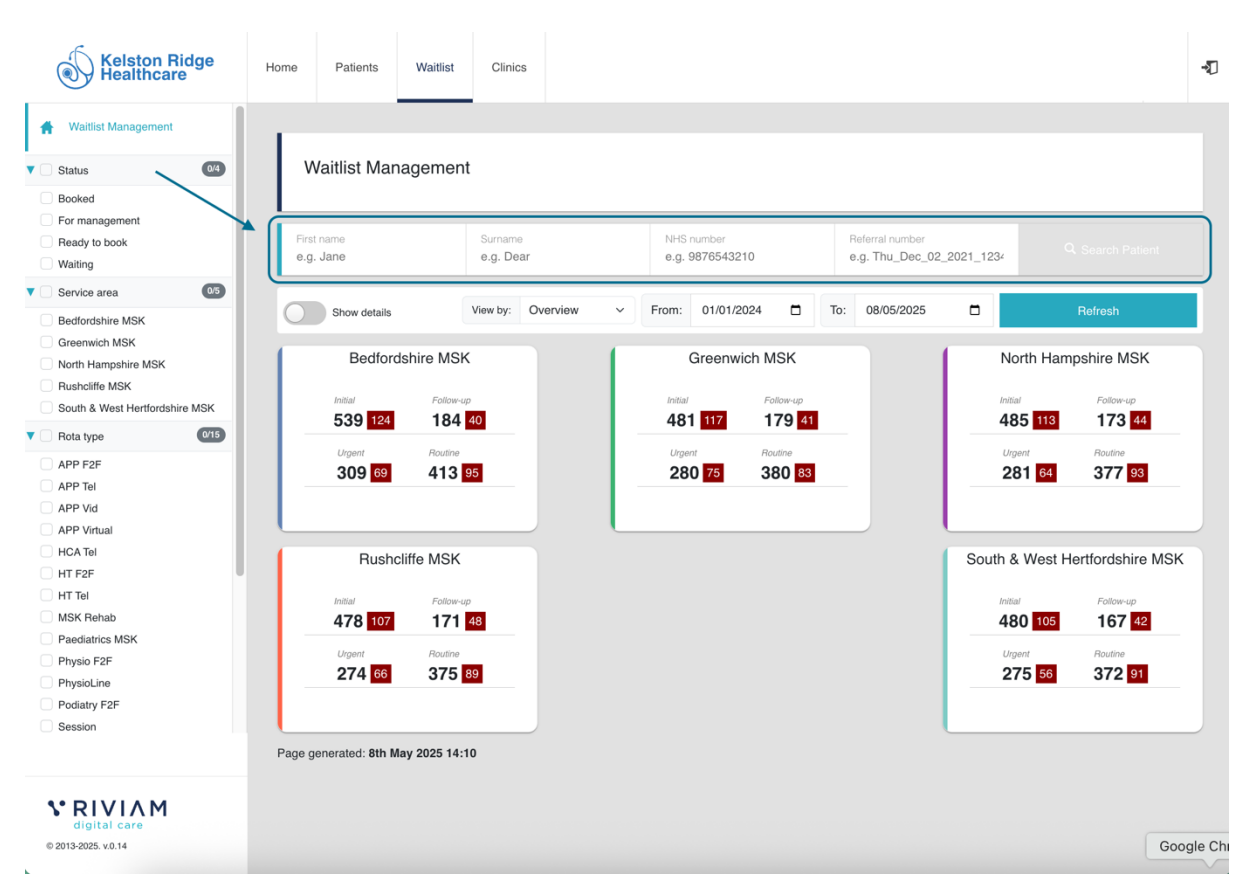

Figure 9: Waitlist referral search.

RIVIAM will complete a search based on the information provided and the search results will appear. To open a referral from the search results, select **View referral**.

## 7.2 Waitlist filters

On the left-hand navigation menu, you will see a list of enhanced filtering options which will allow you to choose which waitlist referrals you would like to filter by to refine your search. Filtering options are by:

- Referral status
  - Booked
  - For management
  - o Ready to book
  - o Waiting
- Service area (the location of the service).

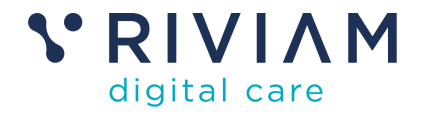

- Rota type (the type of treatment provided).
- Slot type (the type of appointment, initial or follow-up).
- Urgency
  - o Routine
  - Urgent

| Healthcare                            | Home Patients Waitli         | st Clinics                     |                                |                           |         |
|---------------------------------------|------------------------------|--------------------------------|--------------------------------|---------------------------|---------|
| Waitlist Management                   |                              |                                |                                |                           |         |
| Status 4/4                            | Waitlist Managem             | ent                            |                                |                           |         |
| Booked<br>For management              | Status X - Service area:     | Bedfordshire MSK X Rota type X | Slot type: Initial X Urgency 3 | X - Clear all filters     |         |
| Waiting                               | First name                   | Surname                        | NHS number                     | Referral number           |         |
| Service area 1/5                      | e.g. Jane                    | e.g. Dear                      | e.g. 9876543210                | e.g. Thu_Dec_02_2021_1234 |         |
| Bedfordshire MSK<br>Greenwich MSK     | Show details                 | View by: Overview              | From: 01/01/2024               | To: 08/05/2025            | Refresh |
| North Hampshire MSK<br>Rushcliffe MSK | Bedfordshire N               | ISK                            |                                |                           |         |
| Bota type                             | Initial Fi                   | ollow-up                       |                                |                           |         |
|                                       | 538 124 0                    | 0                              |                                |                           |         |
| APP Tel                               | Urgent Rou                   | tine                           |                                |                           |         |
| APP Vid                               | 219 51 31                    | 9 73                           |                                |                           |         |
| APP Virtual                           |                              |                                |                                |                           |         |
| HCA Tel                               |                              |                                |                                |                           |         |
| HT F2F                                | Page generated: 8th May 2025 | 14:10                          |                                |                           |         |
| HT Tel                                |                              |                                |                                |                           |         |
| MSK Rehab                             |                              |                                |                                |                           |         |
| Paediatrics MSK                       |                              |                                |                                |                           |         |
| Physio F2F                            |                              |                                |                                |                           |         |
| PhysioLine                            |                              |                                |                                |                           |         |
| Podiatry F2F                          |                              |                                |                                |                           |         |
| Session                               |                              |                                |                                |                           |         |
|                                       |                              |                                |                                |                           |         |
|                                       |                              |                                |                                |                           |         |
| V RIVIAM                              |                              |                                |                                |                           |         |
| distinguished and and and a second    |                              |                                |                                |                           |         |

Figure 10: Using and viewing filters.

As you select each filter option, a list of patients who meet the selected filter criteria will appear. To view an individual referral, select **View referral**.

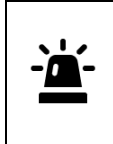

Please note that filters are cumulative, and it will display which filters have been selected **on the top panel and the filter list.** 

Filters can be cleared individually by deselecting the filter, or to clear all filters, select **clear filters.** 

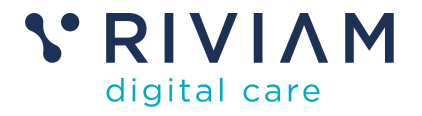

# 8 Waitlist dashboards

The Waitlist page offers three dashboard views.

| Waitlist Manageme<br>Status × . Service area: Be | nt<br>odfordshire MSK × Rota type × 🗸        | Slot type: Initial X Urgency X • | Clear all filters                            |                  |
|--------------------------------------------------|----------------------------------------------|----------------------------------|----------------------------------------------|------------------|
| First name<br>e.g. Jane                          | Surname<br>e.g. Dear                         | NHS number<br>e.g. 9876543210    | Referral number<br>e.g. Thu_Dec_02_2021_1234 | Q Search Patient |
| Show details                                     | View by: Voverview<br>Status<br>Service area | From: 01/01/2024                 | To: 08/05/2025 🗖                             | Refresh          |

Figure 11: Dashboard options 'View by'.

- o Waitlist overview
- Referral status
- Service area

Select from the options available in the "View by" field.

#### 8.1 The Waitlist overview dashboard

The Waitlist overview dashboard is the default view when you open the Waitlist page and provides a high-level summary of each contract area. It displays the number of initial and follow-up referral appointments, categorised as urgent or routine.

A red box highlights the number of referral appointments with a "For Management" status, indicating patients who require team assistance with booking, as they are unable to use the Patient Portal.

This dashboard and enhanced filtering options on the left-hand side menu can help prioritise activities by service area/contract and service (rota type).

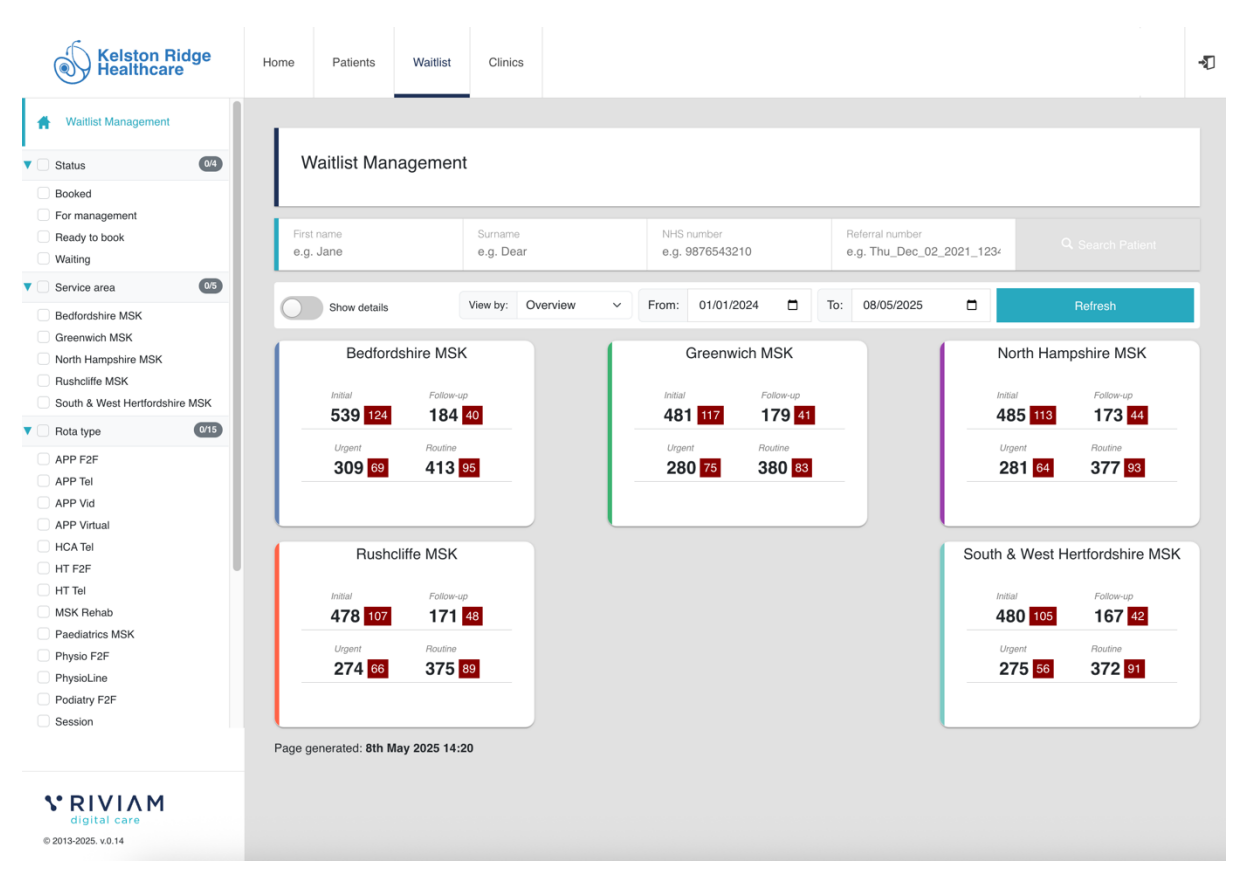

Figure 12: Overview dashboard.

For more detailed information, toggle the "Show details" option. This expands the view to include a breakdown by contract area and individual rota types, presented in columns:

**V** RIVIAM

digital care

| Kelston Ridge<br>Healthcare                                                                                  | Home Patients           | Waitlist Clinic    | s        |               |                      |           |                                     |                     |                     |
|----------------------------------------------------------------------------------------------------|-------------------------|--------------------|----------|---------------|----------------------|-----------|-------------------------------------|---------------------|---------------------|
| Waitlist Management                                                                                          |                         |                    |          |               |                      |           |                                     |                     |                     |
| Status 0/4                                                                                                   | Waitlist Mar            | nagement           |          |               |                      |           |                                     |                     |                     |
| Booked<br>For management<br>Ready to book<br>Waiting                                                         | First name<br>e.g. Jane | Surname<br>e.g. De | ar       | NHS<br>e.g. s | number<br>9876543210 | Re<br>e.ç | ferral number<br>g. Thu_Dec_02_2021 | _1234               | Q Search Patient    |
| Service area                                                                                                 |                         | Minur bur          | Quantian | Eromi         | 01/01/2024           | Ter       | 08/05/2025                          | _                   | Defeat              |
| Bedfordsnire MSK<br>Greenwich MSK<br>North Hampshire MSK<br>Rushcliffe MSK<br>South & West Hertfordshire MSK |                         |                    |          |               |                      |           |                                     |                     | t t                 |
| Rota type                                                                                                    |                         |                    |          |               | Ready to book        | •         | Waiting                             | Urgent              | Routine             |
| APP F2F                                                                                                    | Bedfordshire MS         | SK                 |          |               |                      |           |                                     |                     |                     |
| APP Vid                                                                                                    | PhysioLine - Initi      | al                 |          |               | 320 124              | 4         | 0                                   | 135 <mark>51</mark> | 184 <mark>73</mark> |
| APP Virtual<br>HCA Tel                                                                                       | PhysioLine - Foll       | low Up             |          |               | 111 40               |           | 0                                   | 55 <sup>18</sup>    | 56 22               |
| HT F2F                                                                                                    | Total for Bedfor        | dshire MSK         |          |               | 431 164              | 1         | 0                                   | 190 <sup>69</sup>   | 240 <mark>95</mark> |
| MSK Rehab                                                                                                    | Greenwich MSK           | <                  |          |               |                      |           |                                     |                     |                     |
| Physio F2F                                                                                                   | PhysioLine - Initi      | al                 |          |               | 282 117              | 7         | 1                                   | 108 <mark>52</mark> | 175 <mark>65</mark> |
| PhysioLine<br>Podiatry F2F                                                                                   | PhysioLine - Foll       | low Up             |          |               | 109 41               |           | 0                                   | 57 23               | 52 18               |
| Session                                                                                                    | Total for Green         | wich MSK           |          |               | 391 158              | 3         | 1                                   | 165 75              | 227 83              |
|                                                                                                    | North Hampshir          | e MSK              |          |               |                      |           |                                     |                     |                     |
|                                                                                                    |                         |                    |          |               |                      |           |                                     |                     |                     |
| <b>N</b> RIVIAM                                                                                              | PhysioLine - Initi      | al                 |          |               | 288 113              | 3         | 0                                   | 121 44              | 167 69              |

Figure 13: Overview dashboard show details.

- Contract area (the specific contract area).
- Service (rota type, the type of service provided).
- Appointments Ready to book (the total number of appointments ready to be booked, with a red box highlighting those with a "For management" status).
- Referrals (Waiting, Urgent, Routine) with a red box highlighting those with a "For management" status).

**V** RIVIAM

digital care

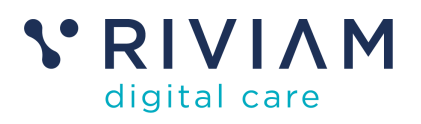

| Creck Integrated Care                                                                    | Home Patients           | Waitlist Clin   | ics               |   |            |         |   |     |                           | NHS (  | Confidential pa<br>Logged in a<br>Cir | atient information<br>s:<br>cle Patient Portal |   | শ্ |
|------------------------------------------------------------------------------------------|-------------------------|-----------------|-------------------|---|------------|---------|---|-----|---------------------------|--------|---------------------------------------|------------------------------------------------|---|----|
| # Waitlist Management                                                                    |                         |                 |                   |   |            |         |   |     |                           |        |                                       |                                                |   |    |
| ▼ OStatus                                                                                | Waitlist Mana           | agement         |                   |   |            |         |   |     |                           |        |                                       |                                                |   |    |
| Booked<br>For management<br>Ready to book<br>Walting                                     | Rota type 🛩 😋           | ear all filters | Surname           |   | NHS numb   | or      |   |     | Referral number           |        |                                       |                                                |   |    |
| ▼ O Service area 05                                                                      | e.g. Jane               |                 | e.g. Dear         |   | e.g. 98765 | 543210  |   |     | e.g. Thu_Dec_02_2021_1234 |        |                                       |                                                |   |    |
| <ul> <li>Bedfordshire MSK</li> <li>Greenwich MSK</li> <li>North Hampshire MSK</li> </ul> | Show details            |                 | View by: Overview | • | From: 01/  | 01/2024 | ٥ | To: | 09/05/2025                | •      |                                       | Refresh                                        |   | I  |
| <ul> <li>Rushcliffe MSK</li> <li>South &amp; West Hertfordshire MSK</li> </ul>           |                         |                 |                   |   |            |         |   |     |                           |        |                                       |                                                | Ŧ |    |
| V Rota type 14/14                                                                        |                         |                 |                   |   |            |         |   |     |                           |        |                                       |                                                |   |    |
| APP F2F     APP Tel     APP Virt                                                         | Bedfordshire MSK        | (               |                   |   | Ready      | to book | • | +   | Waiting                   | Urgent | •                                     | Routine                                        |   |    |
| HCA Tel                                                                                  | PhysioLine - Initial    |                 |                   |   |            | 13 0    |   |     | 0                         | 20     |                                       | 11 0                                           |   |    |
| <ul> <li>HT F2F</li> <li>HT Tel</li> </ul>                                               | Total for Bedfords      | hire MSK        |                   |   |            | 13 0    |   |     | 0                         | 20     |                                       | 11 0                                           |   |    |
| <ul> <li>MSK Rehab</li> <li>Paediatrics MSK</li> </ul>                                   | Greenwich MSK           |                 |                   |   |            |         |   |     |                           |        |                                       |                                                |   |    |
| Physio F2F     Physiol inc                                                               | PhysioLine - Initial    |                 |                   |   |            | 0 0     |   |     | 1                         | 0 0    |                                       | 1 0                                            |   |    |
| <ul> <li>PhysioLine</li> <li>Podiatry F2F</li> </ul>                                     | Total for Greenwic      | ch MSK          |                   |   |            | 0 0     |   |     | 1                         | 0 0    |                                       | 1 0                                            |   |    |
| Session     Shockwaye                                                                    | North Hampshire I       | MSK             |                   |   |            |         |   |     |                           |        |                                       |                                                |   |    |
| USS/USGI F2F                                                                             | PhysioLine - Initial    |                 |                   |   |            | 0 0     |   |     | 1                         | 1 0    |                                       | 0 0                                            |   |    |
| ▼ OSlot type 02                                                                          | Total for North Har     | mpshire MSK     |                   |   |            | 0 0     |   |     | 1                         | 1 0    |                                       | 0 0                                            |   |    |
| <ul> <li>Initial</li> <li>Follow Up</li> </ul>                                           | All contracts:          |                 |                   |   |            | 13 0    |   |     | 2                         | 3 0    |                                       | 12 0                                           |   |    |
|                                                                                          | Showing 1 to 6 of 6 e   | entries         |                   |   |            |         |   |     |                           |        | 63                                    | ← 1 →                                          | ю |    |
| © 2013-2025. v.0.14                                                                      | Page generated: 9th May | y 2025 14:54    |                   |   |            |         |   |     |                           |        |                                       |                                                |   |    |

Clicking on any service (rota type) will display a list of associated referrals.

Figure 14: List of referrals by rota type.

To view an individual referral from the list displayed, select View referral.

#### 8.2 Waitlist status dashboard

By selecting the 'View by' field, you can change to view the dashboard by **Status.** 

The waitlist status dashboard will display information on the status of each referral. How many patients are:

- Waiting.
- Ready to book.
- Booked.
- For management.

It will also display how many referrals are categorised as Urgent or Routine for this status.

The enhanced filtering allows you to refine and narrow down the referrals displayed on the status dashboard. This helps you quickly find and manage the specific referrals you need to work with by providing the ability to filter by various criteria, such as:

- **Status:** filter referrals based on their status (e.g., Booked, For management, Ready to book or Waiting)
- **Urgency:** filter referrals based on their urgency level (e.g., Urgent, Routine)
- Service area: filter referrals based on the service area they belong to
- Rota type: filter referrals based on the specific rota type or service provided.
- Slot type: follow up or initial.

Combining these filters allows you to create a specific list of referrals that meet your search criteria, making it easier to prioritise tasks and manage your workload.

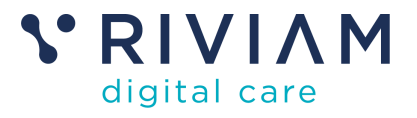

A "Show dashboard" toggle lets you control the visibility of the statistics graph. Turning the toggle on displays the central graph and turning it off will keep it hidden.

The default view for the central graph presents the complete list of appointments, however, clicking on any 'see all' links in status cards on the right-hand side will update the central graph. Alternatively, you can also select the green Routine or red Urgent buttons to update the central graph.

| Circle Integrated Care                                                                                                    | Home   | Patients            | Waitlist                                             |                                     |        |                        |                         |                | 1       | NHS Confidentia<br>Logged                                                                                                    | I patient inf<br>in as: <b>Karer</b><br>Circle Patie    | ormation<br>n<br>ent Portal                           | -1 |
|----------------------------------------------------------------------------------------------------|--------|---------------------|------------------------------------------------------|-------------------------------------|--------|------------------------|-------------------------|----------------|---------|----------------------------------------------------------------------------------------------------|---------------------------------------------------------|-------------------------------------------------------|----|
| <ul> <li>₩aitlist Management</li> <li>Status</li> </ul>                                                                                      |        | /aitlist Man        | agement                                              |                                     |        |                        |                         |                |         |                                                                                                    |                                                         |                                                       |    |
| <ul> <li>Booked</li> <li>For management</li> <li>Ready to book</li> <li>Waiting</li> </ul>                                                   | First  | name                |                                                      | Surname                             |        | NHS number             |                         | Referral nu    | mber    | 0001 100                                                                                                    | Q. Sear                                                 | ch Patient                                            |    |
| Osrvice area     Of     Bedfordshire MSK     Greenwich MSK     North Hampshire MSK     Rushcliffe MSK     South & West Hertfordshire     MSK |        | Show dashboa        | rd View by                                           | e.g. Dear<br>y: Status              | From:  | e.g. 9876543210        |                         | e.g. Thu_      | 2025    | Waiting                                                                                                    |                                                         | 🗯 Refresh                                             |    |
| Rota type     Rota type     APP F2F     APP F2f     APP Vid     MSK Rehab     Physio F2F     PhysioLine     Podiatry F2F                     | 24<br> | nowing all          | YTD 1y 14                                            | Suts All                            |        |                        | 1429 UR<br>1923 ROU     |                | â       | On the waiting li<br>invitation to boo<br>appointment<br>See all on the<br>list<br>Ready to<br>Patients with ac<br>invitations to bo<br>appointment | st for their<br>c an<br>waiting<br>book<br>ive<br>bk an | 773 URGENT<br>992 ROUTINE<br>72 URGENT<br>100 ROUTINE |    |
| Slot type     Slot type     Follow Up     Initial     Virtual Follow Up     Virtual Initial      Urdency                                     | -      | Inmpor              | M. present                                           | Mehmellew                           |        | wallallall             |                         | 40<br>20<br>20 | <b></b> | Booked<br>Completed patie<br>bookings<br>See all compl<br>bookings                                                                                  | nt<br>eted                                              | 207 URGENT<br>324 ROUTINE                             |    |
| Cautine     Cautine     Cautine     Cautine     Cautine     Cautine     Cautine     Cautine     Cautine     Cautine     Cautine              |        | s <sup>oortoo</sup> | 61 <sup>166</sup> 90 <sup>27</sup> 61 <sup>000</sup> | e <sup>nde</sup> end <sup>ede</sup> | 4.)WM. | 500 <sup>505</sup> 546 | er <sup>och</sup> or we | 555<br>1       |         | For<br>managem<br>Patients invited<br>but have yet to o<br>their booking<br>See all in nee<br>management                                            | io book<br>komplete<br>d of                             | 265 URGENT<br>365 ROUTINE                             |    |

Figure 15: View Waitlist status dashboard.

To view a list of waitlists assigned to a particular status, you can click on the following:

- The "See all" links in the status card list all the records currently assigned to this status.
- By pressing the red/green button, view the list of records sorted by urgency.
- The bars in the central graph (coming soon).
- As enhanced filters are applied, a refined list of referrals that meet the criteria will be listed beneath the central graph.

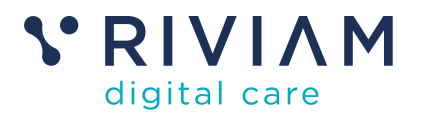

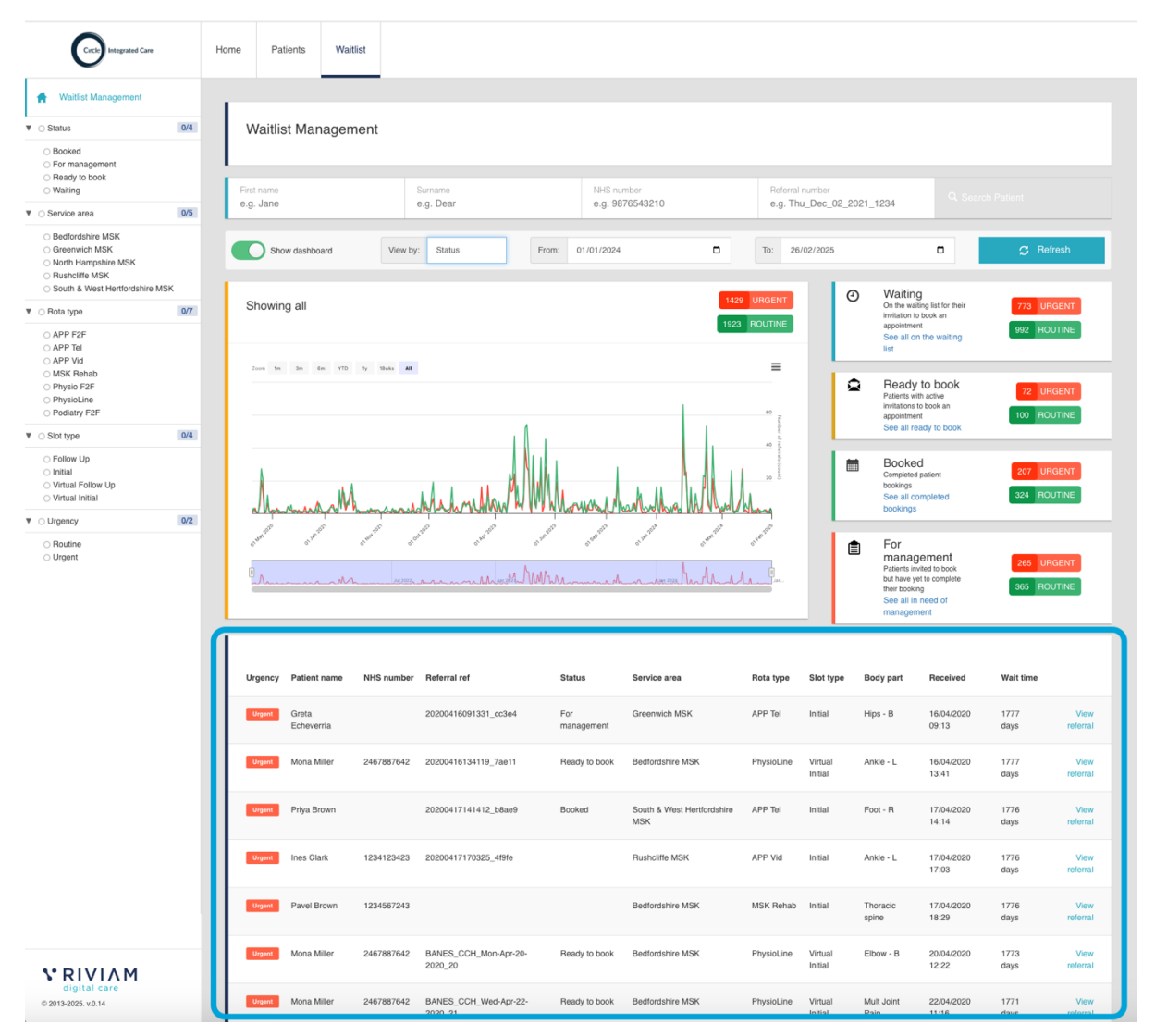

Figure 16: See a list of referrals from the Status dashboard.

The list includes the patient's name, NHS number, the time when the referral was received and the wait time.

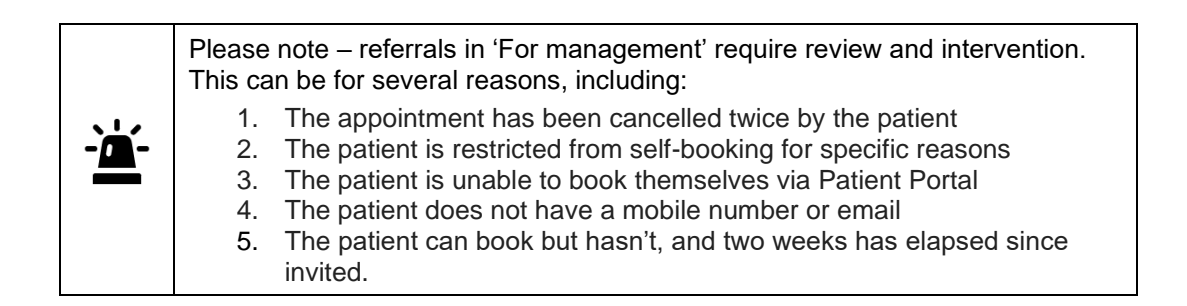

#### 8.3 Service area dashboard

By selecting the "View by" option, you can switch to view the dashboard by **Service** area.

The waitlist service area dashboard will display information on each referral's service area, such as North Hampshire, South, and West Hertfordshire.

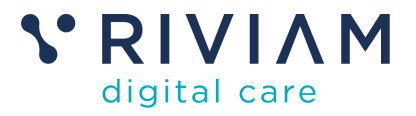

It will also display how many referrals are categorised as Urgent or Routine. The enhanced filtering allows you to refine and narrow down the referrals displayed on the status dashboard. This helps you quickly find and manage the specific referrals you need to work with by providing the ability to filter by various criteria, such as:

- **Status:** filter referrals based on their status (e.g., Booked, For management, Ready to book or Waiting)
- Urgency: filter referrals based on their urgency level (e.g., Urgent, Routine).
- Service area: filter referrals based on the service area they belong to.
- Rota type: filter referrals based on the specific rota type or service provided.
- Slot type: follow up or initial.

By combining these filters, you can create highly specific views of your referrals, making it easier to prioritise tasks and manage your workload effectively.

A "Show dashboard" toggle lets you control the visibility of the weekly statistics graph. Turning the toggle on displays the central graph but turning it off hides it.

The default view for the central graph presents the complete list of appointments, however, clicking on any 'see all' links in status cards on the right-hand side will update the central graph. Alternatively, you can also select the green routine or red urgent flags to update the central graph.

| Circle Integrated Care                                                                                          | Home Patients Wait        | itlist                       |            | NHS Confi<br>Lo                                                                                                    | dential patient information<br>gged in as: <b>Karen</b> - <b>2</b><br>Circle Patient Portal |
|----------------------------------------------------------------------------------------------------|---------------------------|------------------------------|------------|----------------------------------------------------------------------------------------------------|---------------------------------------------------------------------------------------------|
| A Waitlist Management                                                                                           | _                         |                              |            |                                                                                                    |                                                                                             |
| ▼ ⊖ Status 0/4                                                                                                  | Waitlist Managen          | ment                         |            |                                                                                                    |                                                                                             |
| <ul> <li>Booked</li> <li>For management</li> <li>Ready to book</li> <li>Waiting</li> </ul>                      | Service area: Bedfordshin | re MSK x Clear all filters   |            |                                                                                                    |                                                                                             |
| ▼ • Service area 1/5                                                                                            | First name                | Surname                      | NHS number | Referral number                                                                                                    |                                                                                             |
| Bedfordshire MSK     Greenwich MSK     North Hampshire MSK     Rushclifd MSK     South & West Hertfordshire MSK | Show dashboard            | View by: Service an From:    | 01/01/2024 | e.g. fmu_bec_b2_c0c1_1234           To:         26/02/2025                                                                                                    | D 🗘 Refresh                                                                                 |
| ▼ ○ Rota type 0/7                                                                                               |                           |                              | 207.11     | Bedford                                                                                                    | shire                                                                                       |
| APP F2F<br>APP Tel<br>APP Vid<br>MSK Rehab<br>Physio F2F<br>PhysioLine                                          | Showing all               | ty 19aks AB                  | 416 R0     | MOENTINE     MSK Service     See all fors area                                                                                                    | 418 ROUTINE                                                                                 |
| O Podiatry F2F                                                                                                  |                           |                              |            | MSK Septer                                                                                                    | 0 URGENT                                                                                    |
| ▼ OSlot type 0/4                                                                                                |                           |                              |            | 15 See all for s                                                                                                    | 0 ROUTINE                                                                                   |
| <ul> <li>Follow Up</li> <li>Initial</li> <li>Virtual Follow Up</li> <li>Virtual Initial</li> </ul>              |                           |                              |            | 10 references to a second and a second and a | ire <u>o urgent</u>                                                                         |
| Orgency     Orzency     Orzency     Orzency     Orzent                                                          | A March March             | ndAkhan hand lind "V IVIMMAA |            | Service<br>See all for s<br>area                                                                                                    | 0 ROUTINE                                                                                   |
|                                                                                                    | ¢r \$*                    | ar ar                        | or or o'   | Rushclift<br>Service<br>See all for s<br>area                                                                                                    | fe MSK 0 URGENT<br>ervice 0 ROUTINE                                                         |
| S* RIVIAM<br>digital care                                                                                       |                           |                              |            | South &                                                                                                    | West                                                                                        |
| © 2013-2025. v.0.14                                                                                             |                           |                              |            |                                                                                                    |                                                                                             |

Figure 17: View the Service area dashboard.

To view a list of referrals, you can click on the following:

- The "See all" links in the status card list all the referrals currently assigned to this Service area.
- By red/green flag, see the list of referrals depending on urgency.
- The bars in the central graph (coming soon).

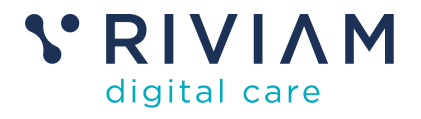

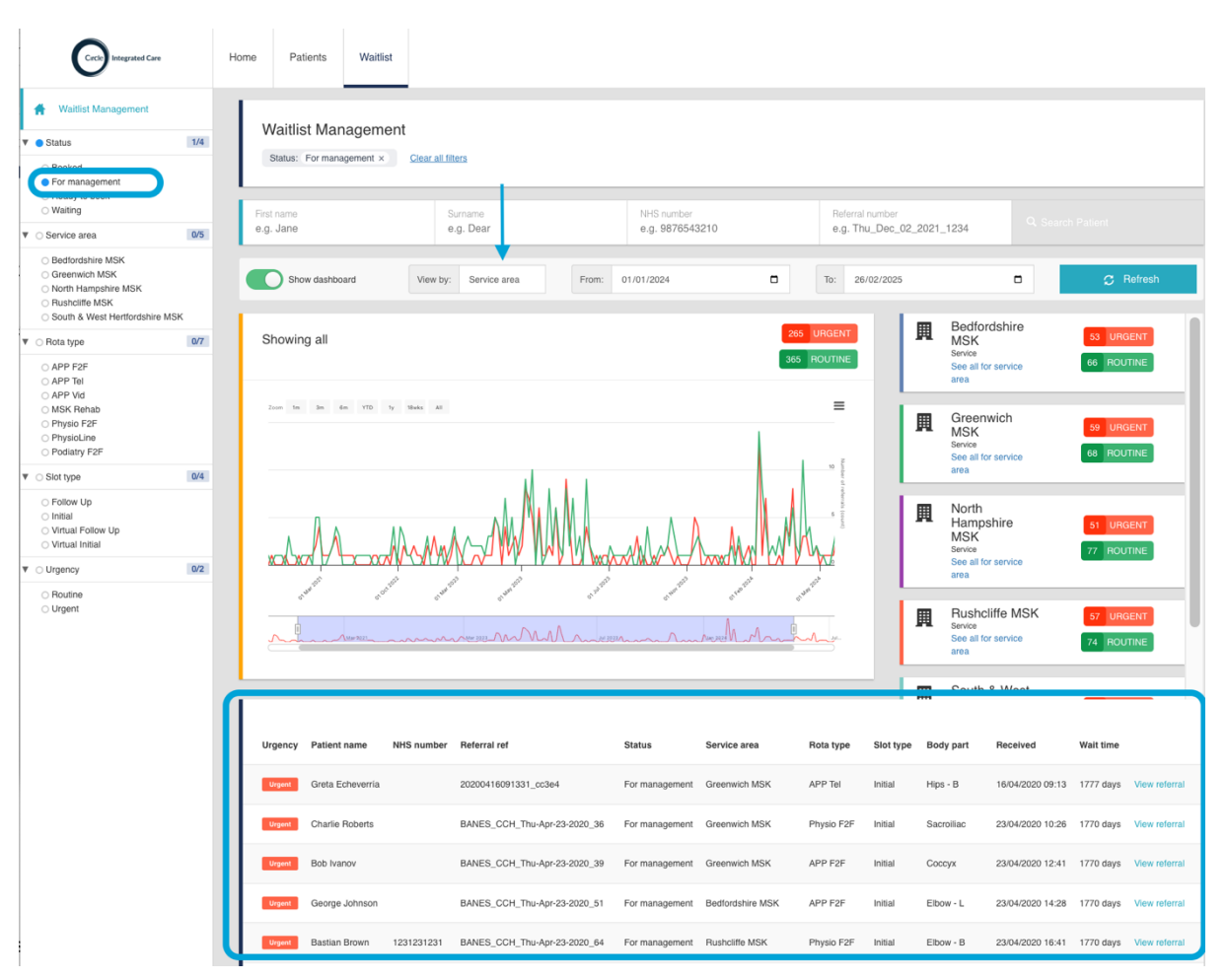

Figure 18: See the list of referrals by Service area dashboard.

To view any individual referrals, please select View referral.

## 8.4 Date range selection

You can choose the date range of referrals as required. To refresh this view, select the **Refresh button**.

| Circle Integrated Care                                                                                           |          | Home | Patients     | Waitlist |                |       |                 | NHS Cor<br>Logg           | nfidential patient information<br>ed in as: Lynsay Redwood<br>Circle Patient Portal | ¢.   | -10 |
|----------------------------------------------------------------------------------------------------|----------|------|--------------|----------|----------------|-------|-----------------|---------------------------|-------------------------------------------------------------------------------------|------|-----|
| 🐈 Waitlist Management                                                                                            | <b>^</b> |      |              |          |                |       |                 |                           |                                                                                     |      |     |
| ⊖ Status                                                                                                    | 0/4      | V    | /aitlist Mar | nagement |                |       |                 |                           |                                                                                     |      |     |
| <ul> <li>Booked</li> <li>For management</li> <li>Ready to book</li> <li>Writing</li> </ul>                       |          |      | t pomo       |          | Cumama         |       | NUC sumber      | Deferred number           |                                                                                     |      |     |
| <ul> <li>Service area</li> </ul>                                                                                 | 0/5      | e.g. | . Jane       |          | e.g. Dear      |       | e.g. 9876543210 | e.g. Thu_Dec_02_2021_1234 | Q, Search Patient                                                                   |      |     |
| <ul> <li>Bedfordshire MSK</li> <li>Greenwich MSK</li> <li>North Hampshire MSK</li> <li>Rushcliffe MSK</li> </ul> |          | 0    | Show details | Vie      | w by: Overview | From: | 01/01/2024      | To: 14/02/2025            | C C Re                                                                              | resh |     |

Figure 19: Date range selection.

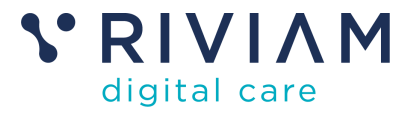

# 9 Take action to book an appointment, cancel an appointment, invite a patient to book, or remove a patient from the waitlist.

From the waiting list, you can manually book, cancel, or send an invitation to a patient to book their appointment. You can also remove a patient from the waiting list as necessary.

#### 9.1 Book an appointment

To book an appointment for a patient:

- Go to the Waitlist page.
- Search for the patient.
- Find the patient.
- Right-click on the patient information listed, and an actions box will appear as follows:

| Status: Fo              | or management ×                     | Service area: G   | areenwich MSK 🗙                      | Rota ty | pe: PhysioLine 🗙            | Slot type: Initia                | ×      | Patient: greta eche               | verria 🗙 🖸                   | Clear all filters               |                                        |
|-------------------------|-------------------------------------|-------------------|--------------------------------------|---------|-----------------------------|----------------------------------|--------|-----------------------------------|------------------------------|---------------------------------|----------------------------------------|
| First name<br>e.g. Jane |                                     | Surnam<br>e.g. De | ie<br>ear                            |         | NHS number<br>e.g. 987654   | 3210                             |        | Referral number<br>e.g. Thu_Dec_0 | 2_2021_1234                  | , c                             | C Search Patient                       |
| Sho                     | w details                           | View by:          | Overview                             | •       | From: 01/01                 | 1/2024 🗖                         | To:    | 08/05/2025                        |                              |                                 | Refresh                                |
|                         |                                     |                   |                                      |         |                             |                                  |        |                                   |                              |                                 |                                        |
| Urgency                 | Patient name                        | NHS number        | Referral ref                         |         | Status                      | Service area                     | Rota t | type Slot type                    | Body part                    | Received                        | Wait time                              |
| Urgency                 | Patient name<br>Greta<br>Echeverría | NHS number        | Referral ref<br>20200416091331_<br>X | _cc3e4  | Status<br>For<br>management | Service area<br>Greenwich<br>MSK | Rota t | sype Slot type                    | <b>Body part</b><br>Hips - B | Received<br>16/04/2020<br>09:13 | Wait time<br>1848 Viet<br>days referra |

Figure 20: Right-click actions. In this example: Book or Remove patient from waitlist.

A pop-up window will appear as shown below:

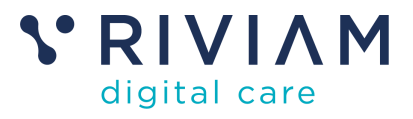

\_

| On behalf of: Mona Miller DO | B: 2nd February 1985 (40 years old) Postcode: BS30 7AZ                                                                                                    |                                                                                     |
|------------------------------|----------------------------------------------------------------------------------------------------|-------------------------------------------------------------------------------------|
|                              |                                                                                                    |                                                                                     |
|                              |                                                                                                    |                                                                                     |
|                              | Book an appointment                                                                                                    |                                                                                     |
|                              | Select the referral(s) that you'd li                                                                                                    | ke to book                                                                          |
|                              | Referrals with a check box are ready for booking.<br>referrals for the same service (e.g., Physioline<br>together, but different services must be booke<br>'Confirm and continue' to save your choice | You can book multiple<br>or Hand Therapy)<br>‹d separately. Click<br>a and proceed. |
|                              | PhysioLine Appointment<br>Elbow - Bilateral<br>Referred : 20th April 2020                                                                                                    |                                                                                     |
|                              | PhysioLine Appointment<br>Multiple Joint Pain<br>Referred : 15th April 2020                                                                                                    |                                                                                     |
|                              | PhysioLine Appointment<br>Foot - Left<br>Referred : 16th April 2020                                                                                                    |                                                                                     |
|                              | PhysioLine Appointment<br>Ankle - Left<br>Referred : 16th April 2020                                                                                                    |                                                                                     |
|                              | PhysioLine Appointment                                                                                                    |                                                                                     |

Figure 21: Choose the referral to book an appointment.

Select the location of the appointment as appropriate.

| Book                           | 2/6: Location                                                                               | าร         | - |
|--------------------------------|---------------------------------------------------------------------------------------------|------------|---|
| On behalf of: Mona Miller DOB: | 2nd February 1985 (40 years old) Postcode: BS30 7AZ                                         |            |   |
|                                | < Back                                                                                      |            |   |
|                                | 191                                                                                         |            |   |
|                                | Book an appointment                                                                         |            |   |
|                                | Select your preferred location and click 'Confirm and continue'<br>your choice and proceed. | e' to save |   |
|                                | Enter your postcode<br>BS30 7AZ                                                             |            |   |
|                                | You have selected Virtual Appointment                                                       |            |   |
|                                | 1 location(s) found                                                                         |            |   |
|                                | Virtual Appointment<br>3546 miles                                                           | 0          |   |
|                                | Confirm and continue                                                                        |            |   |
|                                |                                                                                             |            |   |
|                                |                                                                                             |            |   |
| D.1                            | Disited Gran                                                                                |            |   |

Figure 22: Select the location of the appointment.

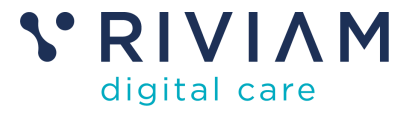

Choose the date and timeslot of the appointment.

|                             |                        |                |               |                 | 3/0:                | Date         |                   |   |
|-----------------------------|------------------------|----------------|---------------|-----------------|---------------------|--------------|-------------------|---|
| On behalf of: Gloria Gaynor | DOB: 1st January 200   | 00 (25 years   | old) Posto    | code: BA2 3EE   |                     |              |                   |   |
|                             |                        |                |               |                 |                     |              |                   |   |
|                             |                        |                |               |                 |                     |              |                   |   |
|                             |                        |                | Book          | an appointme    | ent                 |              |                   |   |
|                             | Select you             | Selec          | t a date t    | hat fits y      | our sch             | nedule       | 2 5 2 V 9 V 0 U F | r |
|                             | Sciect you             | rpreferre      | choic         | e and proce     | eed.                | ontinue to   | Jave your         |   |
|                             | All clinici            | ans            |               |                 | •                   | All day      | ~                 |   |
|                             | <                      |                |               | May 2025        |                     |              | >                 |   |
|                             |                        |                |               |                 |                     |              |                   |   |
|                             | м                      | т              | W             | т               | F                   | S            | S                 |   |
|                             |                        |                |               |                 |                     | 3            |                   |   |
|                             |                        |                |               |                 |                     | 10           | 11                |   |
|                             | 12                     | 13             | 14            | 15              | 16                  | 17           | 18                |   |
|                             | 19                     | 20             | 21            | 22              | 23                  | 24           | 25                |   |
|                             | 26                     | 27             | 28            | 29              | 30                  | 31           | 1                 |   |
|                             |                        |                |               |                 |                     |              |                   |   |
| 3: Select date.             |                        |                |               |                 |                     |              |                   |   |
|                             |                        |                |               |                 |                     |              |                   |   |
|                             |                        |                |               |                 |                     |              |                   |   |
| Book                        |                        |                |               |                 | 4/6:                | Timeslo      | t                 |   |
| On behalf of: Mona I        | Miller DOB: 2nd Februa | ary 1985 (40 y | rears old) Po | ostcode: BS30 7 | AZ                  |              |                   |   |
|                             |                        |                | Select a tir  | ne slot wit     | h a clini           | cian         |                   |   |
|                             | Sele                   | ct your prei   | your          | choice and pr   | connrm a<br>roceed. | ina continue | to save           |   |
|                             | All                    | clinicians     |               |                 | *                   | All day      | ~                 |   |
|                             | <                      |                | Thursda       | ıy, 27th Febru  | iary 2025           |              | >                 |   |
|                             | c                      | 08:00          | 08:30         | 09:00           | 09:                 | 30 1         | .0:00             |   |
|                             |                        | 10:30          | 11:00         | 11:30           | 12:0                | 00 1         | .2:30             |   |
|                             |                        | 13:00          | 13:30         | 14:00           | 14::                | 30 1         | .5:00             |   |
|                             |                        | 16:00          | 16:30         | 17:00           | 17:                 | 30           |                   |   |
|                             |                        |                |               |                 |                     |              |                   |   |
|                             |                        |                |               |                 |                     |              |                   |   |
|                             |                        |                | Co            | nfirm and cont  | tinue               |              |                   |   |

Privacy Terms © 2025 RIVIAM Digital Care

Figure 24: Choose the date and timeslot of the appointment.

Select a clinician for the patient to see.

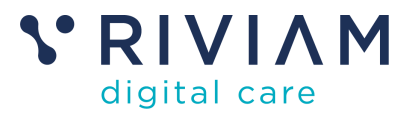

|              | Book                      |                       |                             |                                                                                        | 5/6: Clinician                                   |              | ×   |
|--------------|---------------------------|-----------------------|-----------------------------|----------------------------------------------------------------------------------------|--------------------------------------------------|--------------|-----|
|              | On behalf of: Mona Miller | OOB: 2nd February 198 | 35 (40 years old)           | Postcode: BS30 7AZ                                                                     |                                                  |              |     |
|              |                           | < Back                |                             |                                                                                        |                                                  |              |     |
|              |                           |                       |                             | <b>.</b>                                                                               |                                                  |              |     |
|              |                           | Select you            | ur preferred cli<br>Y       | Book an appointmen<br>Select a clinicia<br>nician and click 'Co<br>pur choice and proc | t<br>an<br>infirm and continue' to save<br>:eed. |              |     |
|              |                           | 0                     | Dr. Olivia Has<br>Therapist | tings                                                                                  | 0                                                |              |     |
|              |                           |                       |                             | Confirm and contin                                                                     | ue                                               |              |     |
|              |                           |                       |                             |                                                                                        |                                                  |              |     |
|              | Privacy Terms @ 2025 Pil  | /IAM Digital Care     |                             |                                                                                        |                                                  | VRIVIAM      | NHS |
|              | FILVACY TELIIS © 2025 KI  | NAM Digital Care      |                             |                                                                                        |                                                  | digital care | MAS |
| Figure 25: S | Select a clinicia         | an.                   |                             |                                                                                        |                                                  |              |     |

Review the selections. Please note that should you wish to make any amendments, you can select the edit symbol on the right to revisit each step in the booking process.

| BOOK                              |                  | 6/6: Co                                                   | minmation |  |
|-----------------------------------|------------------|-----------------------------------------------------------|-----------|--|
| On behalf of: Mona Miller DOB: 2r | nd February 1985 | (40 years old) Postcode: BS30 7AZ                         |           |  |
|                                   |                  | Ä                                                         |           |  |
|                                   |                  | Book an appointment                                       |           |  |
|                                   |                  | Review and confirm your appointme                         | ent       |  |
|                                   | Referrals        | PhysioLine Appointment - Elbow - Bilateral<br>April 2020) | (20th 🥒   |  |
|                                   | Location         | Virtual Appointment                                       | Ø         |  |
|                                   | Date             | Thursday, 27th February 2025                              | ø         |  |
|                                   | Time             | 08:30                                                     | Ø         |  |
|                                   | Clinician        | Dr. Olivia Hastings                                       | Ø         |  |
|                                   |                  | Confirm and book your appointment                         |           |  |
|                                   |                  |                                                           |           |  |
|                                   |                  |                                                           |           |  |

Figure 26: Review the selection and confirm.

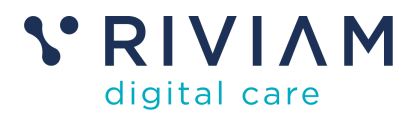

| SOOK                       |                                      |                                                                     |                 |     |
|----------------------------|--------------------------------------|---------------------------------------------------------------------|-----------------|-----|
| n behalf of: Gloria Gaynor | DOB: 1st January 2000 (25 years old) | Postcode: BA2 3EE                                                   |                 |     |
|                            |                                      |                                                                     |                 |     |
|                            |                                      |                                                                     |                 |     |
|                            |                                      |                                                                     |                 |     |
|                            |                                      |                                                                     |                 |     |
|                            |                                      |                                                                     |                 |     |
|                            |                                      |                                                                     |                 |     |
|                            | Your                                 | booking is confirmed                                                |                 |     |
|                            | Your appointment has be              | een booked. You will receive an email and SMS confirmation shortly. |                 |     |
|                            |                                      |                                                                     |                 |     |
|                            |                                      | Back to waitlist                                                    |                 |     |
|                            |                                      |                                                                     |                 |     |
|                            |                                      |                                                                     |                 |     |
|                            |                                      |                                                                     |                 |     |
|                            |                                      |                                                                     |                 |     |
|                            |                                      |                                                                     |                 |     |
|                            |                                      |                                                                     |                 |     |
|                            |                                      |                                                                     |                 |     |
|                            |                                      |                                                                     |                 |     |
| Privacy Terms © 2025 R     | IVIAM Digital Care                   |                                                                     | <b>V RIVIAM</b> | NHS |

Figure 27: Booking confirmation.

When you open the patient's record, you will see that a timeline event has been created, documenting the date, time, and username of the person who completed the action. If the patient books an appointment via the patient portal, a timeline event is also generated.

| NHS number<br>9007767399                                        | Patient name<br>Gloria Gaynor<br>Date of birth<br>01-01-2000 (25 years, 4 months)<br>Telephone number<br>07952 009163                                                                                                    | Address<br>3 Lower Bristol Road<br>Bath<br>-<br>BA2 3EE | Referral reference:<br>Referral received date:<br>Date made by contact: | Bedford_MSK_Fri-May-09-2025_3<br>09-05-2025 10:36<br>08-04-2025 09:28 |
|-----------------------------------------------------------------|----------------------------------------------------------------------------------------------------|---------------------------------------------------------|-------------------------------------------------------------------------|-----------------------------------------------------------------------|
| Red This refe<br>Received<br>09-05-2025 10:36:3<br>Referrals In | erral is 0 days 4 hours old<br>Circle Integrated Care<br>Working days<br>0 days 0 hours<br>0 days 4 hours<br>0 days 4 hours<br>0 days 4 hours<br>0 days 4 hours<br>0 days 4 hours<br>0 days 4 hours<br>0 days 4 hours<br>0 days 4 hours<br>0 days 6 hrs<br>0 days 6 hrs<br>0 days 7 hours<br>0 days 7 hours<br>0 days 7 | Now<br>05-2025 15:13:02<br>Show All T                   | Actions<br>Change service<br>Circle Integral                            | a<br>stine?<br>ted Care                                               |
| -05-2025                                                        | Appointment booked<br>Created by: Karen<br>Clinician booked appointment on behalf of patient<br>Create referral / Gloria Gaynor (View Refe<br>Created by: RIVIAM                                                                                                    | erral)                                                  | •                                                                       |                                                                       |

Figure 28: Timeline event created in the referral.

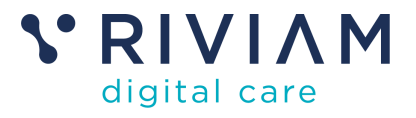

## 9.2 Cancel an appointment on behalf of a patient.

If you need to cancel an appointment on behalf of a patient, find the appointment by searching for the name or patient referral reference number.

Choose the appointment you would like to cancel and right-click. A pop-up window will appear, and select cancel.

| Waitlist Management<br>Status: Booked × <u>Clear all</u> | t<br><u>Il filters</u> |                      |       |                                   |     |               |                    |
|----------------------------------------------------------|------------------------|----------------------|-------|-----------------------------------|-----|---------------|--------------------|
| First name                                               | Su                     | irname               |       | NHS number                        |     | Refer         | ral number         |
| e.g. Jane                                                | е.                     | g. Dear              |       | e.g. 9876543210                   |     | e.g.          | Thu_Dec_02_        |
| Show details                                             | View by:               | Overview             | om: 0 | 1/01/2024                         |     | To:           | 26/02/2025         |
| Urgency Patient name N                                   | IHS number             | Referral ref         | Si    | tatus Service area                | Rot | a type        | Slot type          |
| Urgent Mona Miller 2                                     | 2467887642             | 20200416134119_7ae11 | B     | ooked Bedfordshire MSK<br>Actions | Phv | siol ine<br>X | Virtual<br>Initial |
| Urgent Priya Brown                                       |                        | 20200417141412_b8ae9 | В     | ooked South Cancel<br>MSK         |     |               | Initial            |

Figure 29: Cancel an appointment..

Another pop-up window will appear.

| Cancel<br>On behalf of: Gloria Gaynor | DOB: 1st January 2000 (25 years old) | Postcode: BA2 3EE | Waitlist: Bedfordshire MSK - PhysioLine - Initial | X<br>Body part: Hips - B |
|---------------------------------------|--------------------------------------|-------------------|---------------------------------------------------|--------------------------|
| Reasons *                             |                                      |                   |                                                   |                          |
| Select a reason                       |                                      |                   |                                                   | Ť                        |
| An accompanying not                   | e is required                        |                   |                                                   |                          |
|                                       |                                      |                   |                                                   |                          |
|                                       |                                      |                   | Close                                             | Confirm                  |
|                                       |                                      |                   |                                                   |                          |

Figure 30: Record a cancellation.

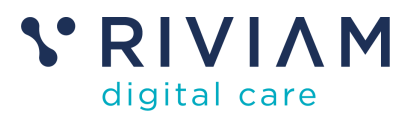

| n behalf of: Gloria Gaynor          | DOB: 1st January 2000 (25 years old) | Postcode: BA2 3EE | Waitlist: Bedfordshire MSK - PhysioLine - Initial | Body part: Hips - |
|-------------------------------------|--------------------------------------|-------------------|---------------------------------------------------|-------------------|
|                                     |                                      |                   |                                                   |                   |
| easons *                            |                                      |                   |                                                   |                   |
| <ul> <li>Select a reason</li> </ul> |                                      |                   |                                                   |                   |
| Did Not Attend                      |                                      |                   |                                                   |                   |
| Cancelled by Unit                   |                                      |                   |                                                   |                   |
| Cancelled by Patien                 | t                                    |                   |                                                   |                   |
| Cancelled by Other                  | Service                              |                   |                                                   |                   |
| Cancelled Due to De                 | eath                                 |                   |                                                   |                   |
|                                     |                                      |                   |                                                   |                   |
|                                     |                                      |                   | Chara                                             | Carter            |
|                                     |                                      |                   | Close                                             | Connrm            |
|                                     |                                      |                   |                                                   |                   |
|                                     |                                      |                   |                                                   |                   |

#### Figure 31: Reasons for cancellation.

You will be asked to provide a reason for cancellation (these reasons are under review and aligned with SystmOne) from a drop-down menu.

- Did Not Attend
- Cancelled by Unit
- Cancelled by Patient
- Cancelled by Other Service
- Cancelled Due to Death

Select 'Confirm', and the appointment will be cancelled and released for rebooking.

When you open the patient's record, you will see that a timeline event has been created, documenting the date, time, and username of the person who completed the action. The same applies if the cancellation occurs via the Patient Portal.

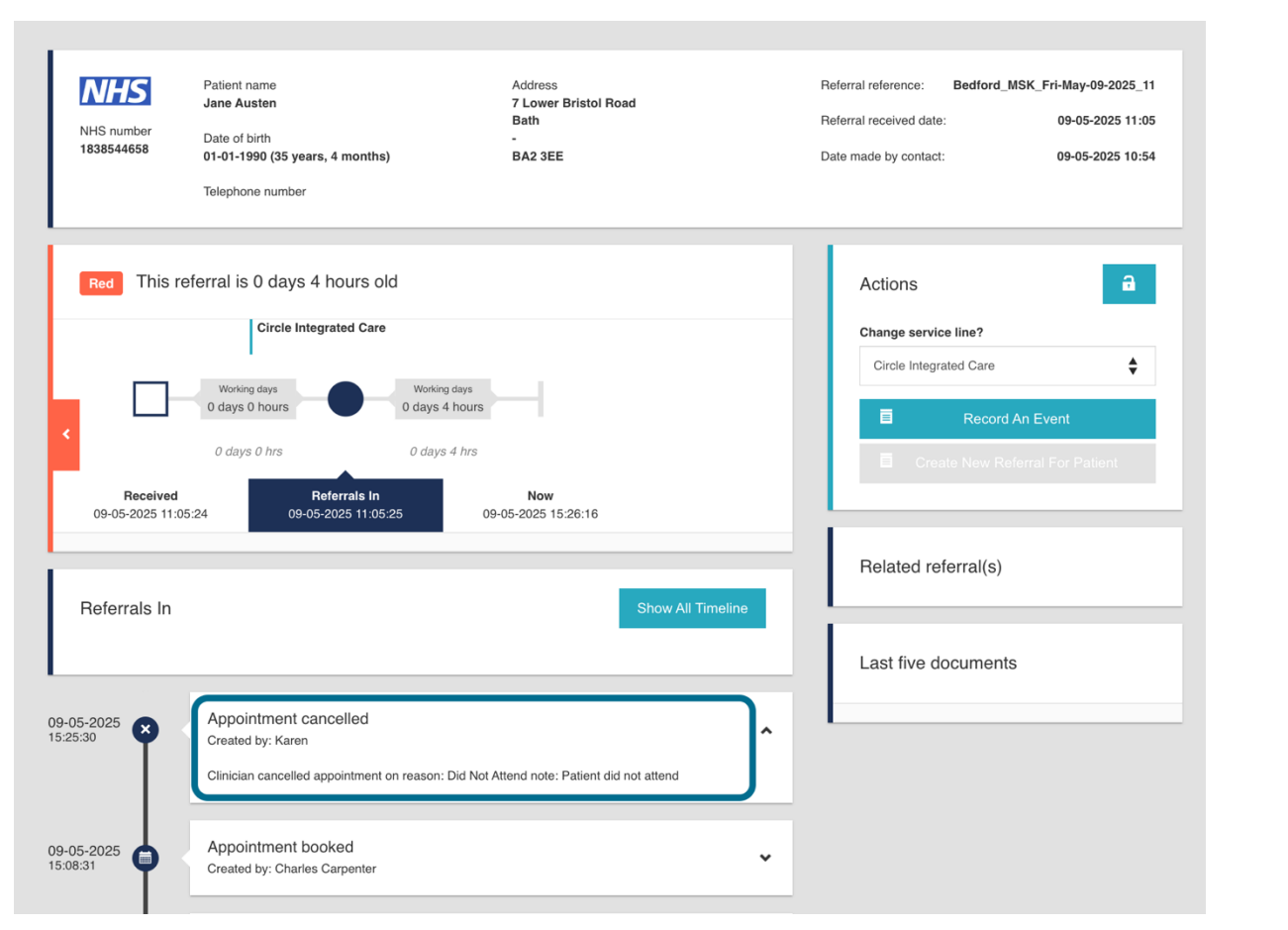

Figure 32: Timeline event.

## 9.3 Send a patient an invitation to book an appointment via the Patient Portal

If you would like to send a patient on the waiting list an invitation to book an appointment using the Patient Portal.

- Go to the Waitlist page.
- Search for the patient.
- Find the patient on the waiting list.
- Right-click on the patient information listed, and an actions box will appear as follows:

| Waitlist Management<br>suits: Waltsy 4 service and: Greeswice MSK 4 now ype: Physici | 4 siotype: initial 4 <u>Clear all filters</u>          |                                                    |
|--------------------------------------------------------------------------------------|--------------------------------------------------------|----------------------------------------------------|
| First name Sumame<br>e.g. Jane e.g. Dear                                             | NHS number Referral num<br>e.g. 9876543210 e.g. Thu_Do | ver Q. Search Patient                              |
| Show details View by: Overview                                                       | ✓ From: 01/01/2024                                     | 25 🗖 Refresh                                       |
| Urgency Patientname NHS number Referral ref                                          | Status Service area Rota type Slot type                | Body part Received Wait time                       |
| Urgest Ian Benitez BANES_CCH_Thu-Apr                                                 | Actions X ich MSK PhysioLine Initial                   | Knees - B 23/04/2020 19:03 1840 days View referral |
| Showing 1 to 1 of 1 entry                                                            | Book                                                   | « < <b>1</b> > »                                   |
| Time dashboard data created: 07/05/2025 17:10:55 Page generated: 7th May 2025 17:09  | Invite to book Remove patient from waitlist            |                                                    |

Figure 33: Send an Invite to book.

**V**RIVIAM

digital care

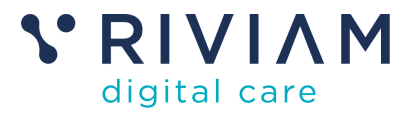

 Select 'Invite to book'. A pop-up window will appear. At the top, you will see the patient's details. Select a reason for inviting the patient to book and select 'Confirm'.

| n behalf of:<br>n Benitez | DOB: 31st December 2016 (8 years old) | Postcode:<br>Somerset | Waitlist: Greenwich MSK - PhysioLine<br>- Initial | Body part: Knees<br>- B |
|---------------------------|---------------------------------------|-----------------------|---------------------------------------------------|-------------------------|
| leasons *                 |                                       |                       |                                                   |                         |
| Select a reason           |                                       |                       |                                                   | ~                       |
| Select a reason           |                                       |                       |                                                   |                         |
| Patient request           |                                       |                       |                                                   |                         |
| Administration            |                                       |                       |                                                   |                         |

Figure 34: Reason for the invitation to book.

• This action will update the referral status from 'waiting' to 'ready to book'.

The patient will receive an SMS message and/ or an email inviting them to book an appointment by logging into the Patient Portal or as a guest user.

When you open the patient's record, you will see that a timeline event has been created, documenting the date, time, and the name of the person who completed the action. If you open the timeline event, the reason for sending the booking invitation is displayed.

| Kelston Ridge<br>Healthcare | Home Patients Waltist Clinics                                                                                                    |                                                      |
|-----------------------------|----------------------------------------------------------------------------------------------------|------------------------------------------------------|
| A Waitlist Management       |                                                                                                    |                                                      |
| Gloria Gaynor 🗙             | Patient name Address<br>Gloria Gaynor 2 Lower Bristol Road                                                                                                    | Referral reference: Bedford_MSK_Tue-May-06-2025_4038 |
| Er Referral Details         | NHS number Bath<br>9007767399 Date of birth -<br>01.01.2000 (25 years 4 months) -                                                                                                    | Date made by contact: 08-04-2025 09:25               |
| Referral Details Form       | Telephone number                                                                                                    |                                                      |
| Documents                   | 07952 009163                                                                                                    |                                                      |
| Related Referrals           | Red     This referral is 1 days 6 hours old       Gride Integrated Care       Unowing days       0 days 0 hours       0 days 0 hrs       1 days 6 hours       0 days 0 hrs       1 days 6 hrs | Actions                                              |
|                             | 06-05-2025 11:05:52 06-05-2025 11:05:53 07-05-2025 17:25:44                                                                                                    | Related referral(s)                                  |
|                             | Referrals In Show Al Timeline                                                                                                    | Last five documents                                  |
|                             | 06-05-2025<br>11/28.51<br>Patient was invited to book<br>Created by: Claire Hopkins<br>Patient request                                                                                        | <b>∢</b> →                                           |

Figure 35: Invitation to book timeline event.

#### 9.4 Remove the patient from the waitlist

- Go to the Waitlist page.
- Search for the patient.
- Find the patient.
- Right-click on the patient information listed and an actions box will appear.

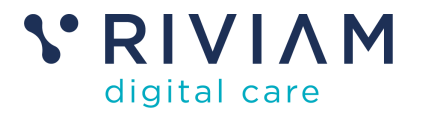

• Select 'Remove patient from waitlist' and a pop-up window will appear. At the top, you will see the patient's name, date of birth, postcode, area, rota type and body part.

| n behalf of:<br>acy William | DOB: 1st February 2000 (25<br>years old) | Postcode: BA1<br>2RE | Waitlist: Bedfordshire MSK - PhysioLine -<br>Virtual Initial | Body part: Knees<br>• B |
|-----------------------------|------------------------------------------|----------------------|--------------------------------------------------------------|-------------------------|
| easons *                    |                                          |                      |                                                              |                         |
| Select a reason             |                                          |                      |                                                              | ~                       |
| Select a reason             |                                          |                      |                                                              |                         |
| Patient request             |                                          |                      |                                                              |                         |
| Discharged                  |                                          |                      |                                                              |                         |

Figure 36: Remove patient from waitlist.

- Select a reason for removing them from the list, i.e. the patient has requested that they be removed from the list, or they have been discharged from the service.
- Select Confirm.
- A timeline event is created in the patient's record, detailing the date and time the waitlist referral was removed, along with the reason.

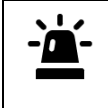

This patient's appointment status will be 'removed', and their referral will no longer appear on any waiting lists. However, if you need to reinstate the removed referral, see section 6.4.1

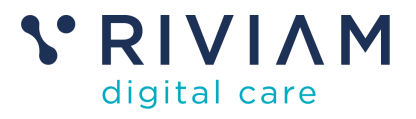

# **10 Clinics**

The Clinics page enables you to effectively manage clinic slots by allowing you to cancel entire clinics and/or adjust clinician availability on specific dates, times and locations.

When you open this page, start by selecting a date or date range to load relevant filter options. To select a date range, click on your start date and then click again on the end date. This will display the full date range selected, with intermediate dates highlighted in a different colour.

You can apply multiple filters as needed or use the clinician filter to search for a specific clinician if the list is too long.

You can refine your results by selecting a clinician, rota type, or slot type. When you're ready, click 'Apply filters' to view the results.

| Kelston Ridge<br>Healthcare                                                                                                    | Home Patients Waitlis                  | st Clinics                        |                                 |                                     |                                   |                                  |                                     | NHS Confidential pa<br>Logged in as: Ly<br>RMU | tient information<br>nany Redwood<br>AM Test Domain |
|----------------------------------------------------------------------------------------------------|----------------------------------------|-----------------------------------|---------------------------------|-------------------------------------|-----------------------------------|----------------------------------|-------------------------------------|------------------------------------------------|-----------------------------------------------------|
| <br>                                                                                                    | Clinics<br>12m Way 2025 - 15m Way 2025 |                                   |                                 |                                     |                                   |                                  |                                     |                                                |                                                     |
| 5         6         7         8         9         10         11           12         13         14         15         16         17         18           19         20         21         22         23         24         25           26         27         28         29         30         31 | Meeday, 12th May 2025                  | Thursday, 15th May 2025           | Monday, 12th May 2925           | Saturday, 17th May 2025             | Monday, 12th May 2025             | Thursday, 15th May 2025          | Monday, 12th May 2025               | Tuesday, 13th May 2025                         | Wednesday, 14t                                      |
|                                                                                                    | F Anverkhan                            | F Anverkhan                       | B Binoy                         | B Binoy                             | M Khan                            | M Khan                           | B Kubera                            | B Kubera                                       | B Kub                                               |
|                                                                                                    | PhysioLine                             | PhysioLine                        | PhysioLine                      | PhysioLine                          | PhysioLine                        | PhysioLine                       | PhysioLine                          | PhysioLine                                     | PhysioL                                             |
|                                                                                                    | Virtual Appt                           | Virtual Apot                      | Virtual Appt                    | Virtual Appt                        | Virtual Acot                      | Virtual Appt                     | Virtual Appt                        | Virtual Appt                                   | Virtual A                                           |
| ▼ Time range                                                                                                    | 12:00                                  | 12.00                             | 00:00                           | 02:00                               | 12:00                             | 00:00                            | 82:00                               | 02:00                                          | 08:20                                               |
|                                                                                                    | - Slot removed                         | - Virtual Initial                 | - Virtual Initial               | - Virtual Initial                   | - Virtual Initial                 | - Slot removed                   | - Virtual Initial                   | - Virtual Initial                              | - Virtual                                           |
|                                                                                                    | 13:20                                  | 13.20                             | 00:20                           | 02:20                               | 13:20                             | 05:20                            | 87:20                               | 02:20                                          | 07:00                                               |
| Clinician                                                                                                    | 13:28                                  | 13:24                             | 08:20                           | 02:20                               | 13:28                             | 03:20                            | 08:20                               | 02:20                                          | 02:40                                               |
|                                                                                                    | - Slot removed                         | - Victual Initial                 | - Virtual Initial               | - Victual Initial                   | - Virtual Initial                 | - Slot removed                   | - Virtual Initial                   | - Virtual faither                              | - Virtual                                           |
|                                                                                                    | 13:40                                  | 17:40                             | 08:40                           | 02:40                               | 13:48                             | 03:40                            | 08:40                               | 02:40                                          | 05:00                                               |
| Search for a Clinician                                                                                                    | 12:40                                  | 12:40                             | 02:40                           | 02:40                               | 12:58                             | 00:40                            | 02:40                               | 02:40                                          | 09:20                                               |
|                                                                                                    | - Slot removed                         | - Virtual Initial                 | - Virtual Initial               | - Virtual Ini Bal                   | - Virtual Initial                 | - Slot removed                   | - Virtual Initial                   | - Virtual Initial                              | - Virtual                                           |
|                                                                                                    | 14:00                                  | 14:00                             | 05:30                           | 03:00                               | 14:18                             | 09:30                            | 03:00                               | 05:00                                          | 09:40                                               |
| Farah Anverkhan Byju Binoy                                                                                                    | 14:20                                  | 14:28                             | 09:20                           | 83:28                               | 14:19                             | 09:20                            | 09:20                               | 09:20                                          | 05:40                                               |
|                                                                                                    | - Slot removed                         | - Virtual Initial                 | - Slot mmoved                   | - Virtual Initial                   | Virtual Initial                   | - Slot removed                   | - Virtual Initial                   | - Virtual Initial                              | - Virtual                                           |
|                                                                                                    | 14:40                                  | 14:48                             | 09:40                           | 83:48                               | 14:39                             | 09:40                            | 09:40                               | 09:40                                          | 10:00                                               |
| Bartek Kubera<br>Sajid Mehmood                                                                                                    | 14:40<br>- Slot removed<br>15:00       | 14:40<br>Virtual Initial<br>15:00 | 05:40<br>- Stot mmoved<br>10:80 | 89:40<br>- Virtual Initial<br>18:80 | 14:38<br>Virtual Initial<br>14:58 | 09:40<br>- Slot removed<br>10:00 | 89:40<br>- Virtual Initial<br>18:00 | 89:48<br>- Virtual Initial<br>18:88            | 10:00<br>- Virtual<br>10:20                         |
| Piotr Stefanski     Mattia Venuti                                                                                                    | 15:00                                  | 15:00                             | 19:89                           | 18:00                               | 14:50                             | 10:00                            | 18:00                               | 18:00                                          | 10:40                                               |
|                                                                                                    | - Slot removed                         | - Virtual Initial                 | - Slot smoved                   | - Virtual IniBal                    | - Virtual Initial                 | - Slot removed                   | - Virtual Initial                   | - Virtual Initial                              | - Virtual                                           |
|                                                                                                    | 15:20                                  | 15:20                             | 19:29                           | 18:20                               | 15:10                             | 10:20                            | 18:20                               | 18:28                                          | 11:30                                               |
| V Rota type (75)                                                                                                    | 15:40                                  | 15:40                             | 10:40                           | 18:40                               | 15:30                             | 10:40                            | 18:40                               | 18:48                                          | 11:00                                               |
|                                                                                                    | - Slot removed                         | - Virtual Initial                 | - Virteal Initial               | - Virtual Initial                   | - Virtual Initial                 | - Slot removed                   | - Virtual Initial                   | - Virtual Initial                              | - Virtual                                           |
|                                                                                                    | 16:00                                  | 16:60                             | 11:80                           | 11:88                               | 15:58                             | 11:00                            | 11:00                               | 11:88                                          | 11:20                                               |
| APP F2F     APP Tel     APP 1el                                                                                                    | 16:00                                  | 18:00                             | 11:00                           | 11:00                               | 15:50                             | 11:00                            | 11:00                               | 11:00                                          | 11:20                                               |
|                                                                                                    | - Slot removed                         | Virtual Initial                   | - Virtual Initial               | - Virtual Initial                   | - Virtual Ini Bal                 | - Slot removed                   | - Virtual Initial                   | - Virtual Initial                              | - Virtual                                           |
|                                                                                                    | 16:20                                  | 18:20                             | 11:20                           | 11:20                               | 16:18                             | 11:20                            | 11:20                               | 11:20                                          | 11:40                                               |
| Apply filters                                                                                                    | 16:20                                  | 18:28                             | 11:20                           | 11:28                               | 18:39                             | 11:20                            | 11:20                               | 11:28                                          | 12:30                                               |
|                                                                                                    | - Slot removed                         | - Virtual Initial                 | - Virtsol IniSol                | - Virtual Initial                   | - Virtual Ini Sal                 | - Slot removed                   | Virtual Initial                     | - Virtual Initial                              | - Mona                                              |
|                                                                                                    | 16:40                                  | 18:48                             | 11:40                           | 11:48                               | 18:59                             | 11:40                            | 11:40                               | 11:48                                          | 12:50                                               |
|                                                                                                    | 17:00                                  | 17:00                             | 12:30                           | 12:00                               | 16:50                             | 12:25                            | 12:30                               | 12:30                                          | 12:59                                               |
|                                                                                                    | - Slot removed                         | - Virtual Initial                 | Lacy William                    | - Virtual Initial                   | - Virtual Ini Bal                 | - Slot removed                   | Virtual Initial                     | - Virtual Initial                              | - Virtual                                           |
|                                                                                                    | 17:20                                  | 17:20                             | 12:50                           | 12:20                               | 17:58                             | 12:45                            | 12:50                               | 12:50                                          | 12:10                                               |

Figure 37: Clinic overview.

When filters have been applied, you will see them listed under 'Clinics'

Each column displays the clinic date, clinician name, rota type and location.

Time slots are colour-coded, meaning:

- Green = slot is free.
- Red/ brown = slot removed
- Blue = appointment booked, displaying patient name.

## 10.1 Cancel a clinic/ individual clinic slot

To cancel a clinic, select the date you would like to cancel, then click Apply Filters. A list of the clinicians scheduled to attend will appear.

To select all clinic slots, click at the top of each column with the date and clinician's name; this will select all the clinic slots for that day. To deselect, simply click on the top of the column again, and the slots will be deselected.

To remove individual clinic slots, select the time slot(s) as needed. Once the desired slots are selected, right-click and an action will appear. Select to cancel the selected slots, and they will be removed.

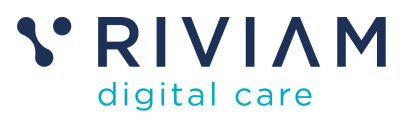

| 10m/10 -: (0) -:       | 0 0 |          |                          |       |                    |       |                    |          |                   |
|------------------------|-----|----------|--------------------------|-------|--------------------|-------|--------------------|----------|-------------------|
| Clinician              | •   | Clir     | nics                     |       |                    |       |                    |          |                   |
| Search for a Clinician |     | 12 th    | May 2025 - 12th May 2025 |       |                    |       |                    |          |                   |
| Farah Anverkhan        |     | <u> </u> |                          |       |                    |       |                    |          |                   |
| Byju Binoy             |     | Mor      | nday, 12th May 2025      | Mor   | day, 12th May 2025 | Mon   | day, 12th May 2025 | Mon      | day, 12th May 202 |
| Mohammad Khan          |     | - F      | - Anverkhan              |       | B Binoy            |       | M Khan             | B Kubera |                   |
| Bartek Kubera          |     | L        | PhysioLine               |       | PhysioLine         |       | PhysioLine         |          | PhysioLine        |
| Rota type              | 0   |          | Virtual Appt             |       | Virtual Appt       |       | Virtual Appt       |          | Virtual Appt      |
| APP F2F                |     | 13:00    | Slot removed             | 10:00 | Slot removed       | 13:00 |                    |          |                   |
| APP Tel                |     | 13:20    |                          | 10:20 |                    |       |                    |          |                   |
| APP Vid                |     | 13:20    | Slot mmoved              |       |                    |       |                    |          |                   |
| APP Virtual            |     | 13:40    |                          |       |                    |       |                    | 08:40    |                   |
| HCA Tel                |     | 13:40    |                          |       |                    |       | Actions            |          | ×                 |
| HT F2F                 |     | 14:00    | Slotremoved              |       |                    |       | Cancel celect      | od cloto | tual Initial      |
| HT Tel                 |     | 14:20    |                          |       |                    |       | Cancerseieer       | 50 31013 |                   |
| MSK Rehab              |     | - 14:40  | Slot removed             |       |                    |       |                    |          |                   |
| Slot type              | 0   | 14:40    |                          |       |                    |       |                    |          |                   |
|                        | _   | -        | Slot removed             |       |                    |       |                    |          |                   |
| Face to Face In        |     | 15-00    |                          |       |                    |       |                    |          |                   |
| Follow Up              |     | -        | Slot removed             |       |                    |       |                    |          |                   |
| Sheekwaya Felle        |     | 15:20    |                          |       |                    |       |                    |          |                   |
| Telephone Felle        |     | 15:40    | Slot removed             |       |                    |       |                    |          |                   |
| Telephone Initi        |     | 16:00    |                          |       |                    |       |                    |          |                   |
| Vir Follow Un          |     | 16:00    | Slotremoved              |       |                    |       |                    |          |                   |
| Virtual Initial        |     | 16:20    |                          |       |                    |       |                    |          |                   |
|                        | _   | 16:20    |                          |       |                    |       |                    |          |                   |
| Apply filters          |     | 16:40    | Slot removed             |       |                    |       |                    |          |                   |

Figure 38: Cancel a clinic/ remove a clinic slot.

Any existing bookings will be cancelled. Patients will be notified by SMS and email that their appointment has been cancelled. The patient's appointment status will change from 'Booked' to the status it was prior to the booking, for example, Ready to book or for management. If eligible, the patient may be able to rebook another appointment as soon as possible.

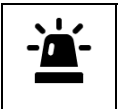

Please ensure that any changes to clinic slots are updated in TPP SystmOne. This is necessary to prevent any removed slots from being reinstated when the daily appointment availability is updated in RIVIAM.

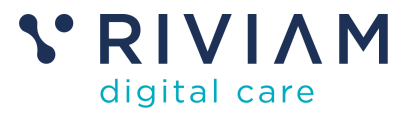

# 11 What do you do if you need support?

As a new user, it is important that you feel supported and confident when using this functionality. The following areas offer quick access to any help or support you may need.

#### 11.1 Self-help articles and training resources

For quick answers to your questions, RIVIAM has compiled a comprehensive collection of self-help articles and training materials. Explore our Help Centre at <u>RIVIAM.com/Helpcentre</u> as most questions can be answered there.

#### 11.2 Organisational training leads

Your organisation has trained staff who have received comprehensive training on how to use the RIVIAM Waitlist Management platform. For general how-to enquiries, please contact them, as they should be able to support you.

#### 11.3 Technical support

11.3.1 When should you contact RIVIAM Customer Support?

If your organisational training support can't help or you are experiencing one of the following three issues, then the RIVIAM Customer Support desk should be contacted:

- 1. **Setting up a new user** If a user experiences any issues logging in to RIVIAM or doesn't have their login details, RIVIAM will provide support.
- Technical error messages If a user encounters technical error messages while working in RIVIAM, we can provide guidance on how to resolve the issue.
- 3. **Deviations from this user guide** If things are not working as expected and as explained in this guide, RIVIAM will be happy to address any support queries. This user guide will be updated and shared as more functionality is added during the go-live rollout over the next few months.

#### 11.3.2 How can you contact us?

RIVIAM Customer Support opening hours are Monday through Friday, 9.00 a.m. to 5.30 p.m. Please email <u>support@riviam.zendesk.com</u>.